**SAT DM-Monitoring** Jak korzystać z narzędzia

## Instrukcja krok po kroku

SEEDING THE FUTURE SINCE 1856

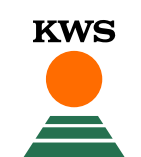

## **SAT DM-Monitoring** Co można znaleźć w tej instrukcji?

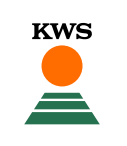

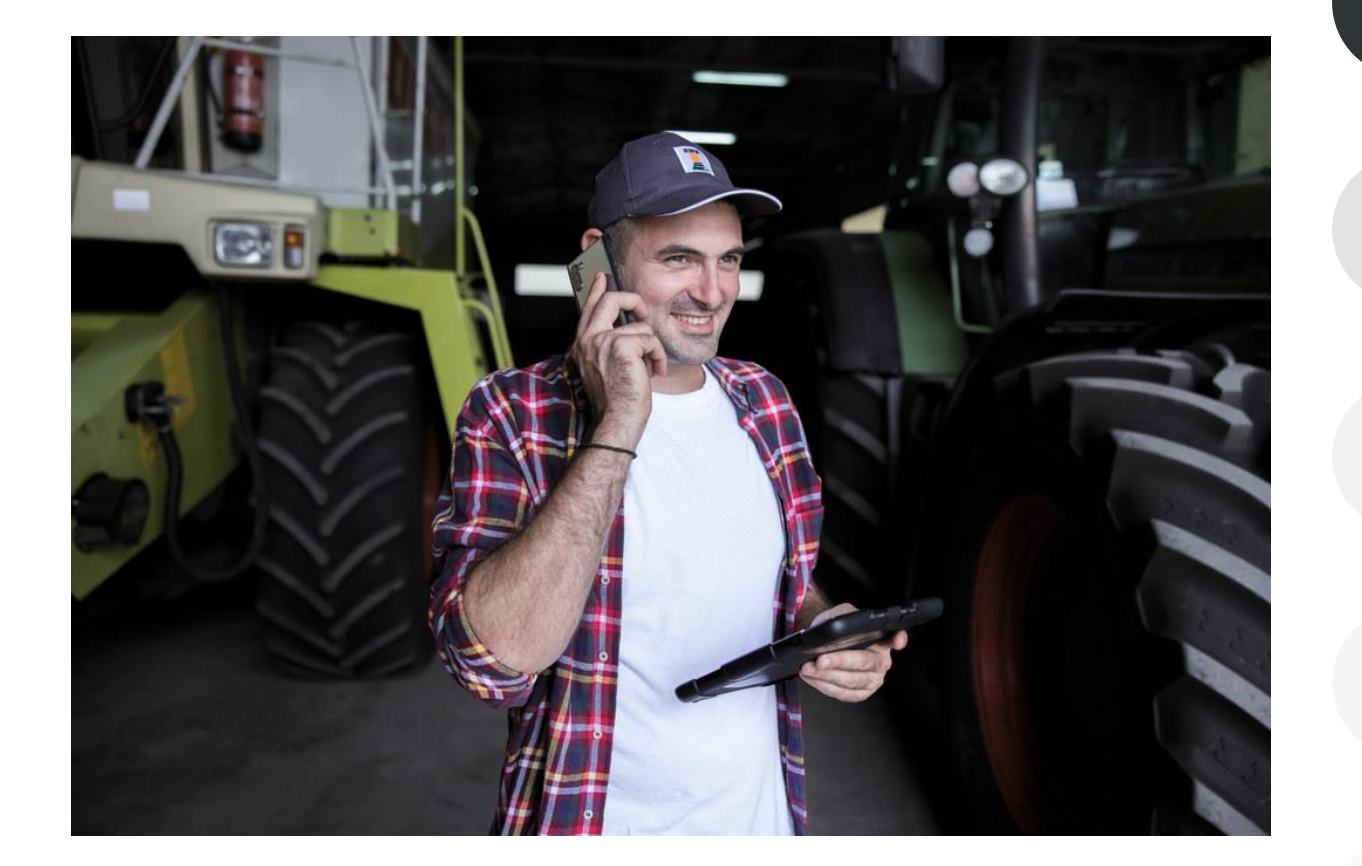

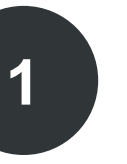

#### **Informacje ogólne** Ogólne objaśnienia dotyczące narzędzia - Pełna rejestracja dla narzędzia - rejestracja myKWS

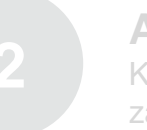

**Aktywacja kontyngentu i dowód zakupu** KWS musi mieć aktywację na ilość hektarów i dowód zakupu nasion KWS.

#### Dostosuj swoje pole

Jak utworzyć pole i określić pewne parametry, aby narzędzie działało poprawnie

#### Jak korzystać z narzędzia

Tutaj dowiemy się jak odczytywać informacje i jak przestać otrzymywać informacje oznaczające działkę jako zebraną

#### Czego można się spodziewać po

Jak już będziesz miał mapę i zakończysz proces, czego się po niej spodziewać?

## 1. Informacje ogólne Zbyt wczesne lub zbyt późne zbiory prowadzą do nieuniknionych strat finansowych

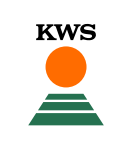

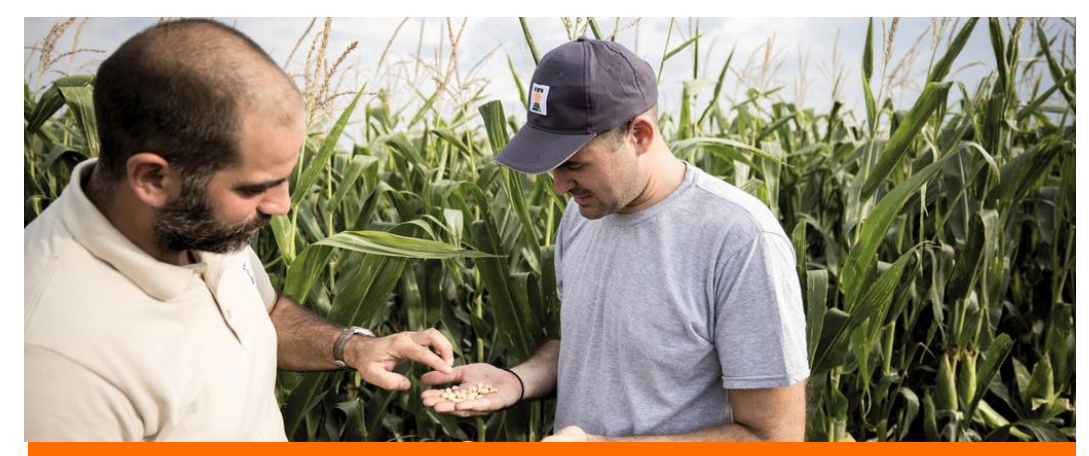

Zbiór w odpowiednim czasie ma zasadnicze znaczenie

- Dzięki swojemu algorytmowi, SAT DM-Monitoring ocenia wskaźnik suchej masy kukurydzy i szacuje jego zmiany w ciągu 7 dni, na każdym kwadracie monitorowanego pola.
- SAT DM-Monitoring analizuje i porównuje 3 dane: zdjęcia satelitarne, prognozy pogody i dokładne dane dotyczące profilu każdej odmiany kukurydzy na kiszonkę KWS.
- Aby zwiększyć wiarygodność prognoz, KWS pobiera próbki z poletek kontrolnych w różnych departamentach objętych prognozą. Próbki te są wykorzystywane do udoskonalania algorytmu od siewu do zbiorów w celu poprawy prognozy.

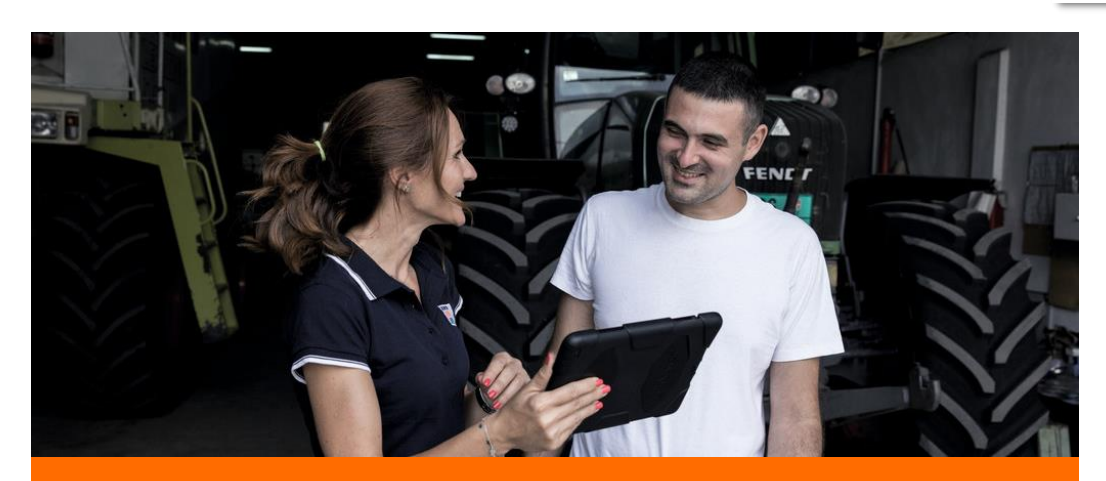

#### Odkryj rozwiązanie dostarczone przez KWS

- Sucha masa kukurydzy na kiszonkę zmienia się wraz ze wzrostem temperatury. Dojrzałość nie jest jednakowa na kilku polach, a nawet w obrębie jednego pola. Wymaga to tak zwanej analizy "intra-plot".
- Optymalna zawartość suchej masy wynosi od 30 do 35%. Gwarantuje to maksymalną wydajność, dobre przechowywanie w silosie z wysokiej jakości paszą dla optymalnego pobrania i idealnej produkcji mleka.

## 3. Customize your Field - Add field

CANCEL

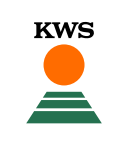

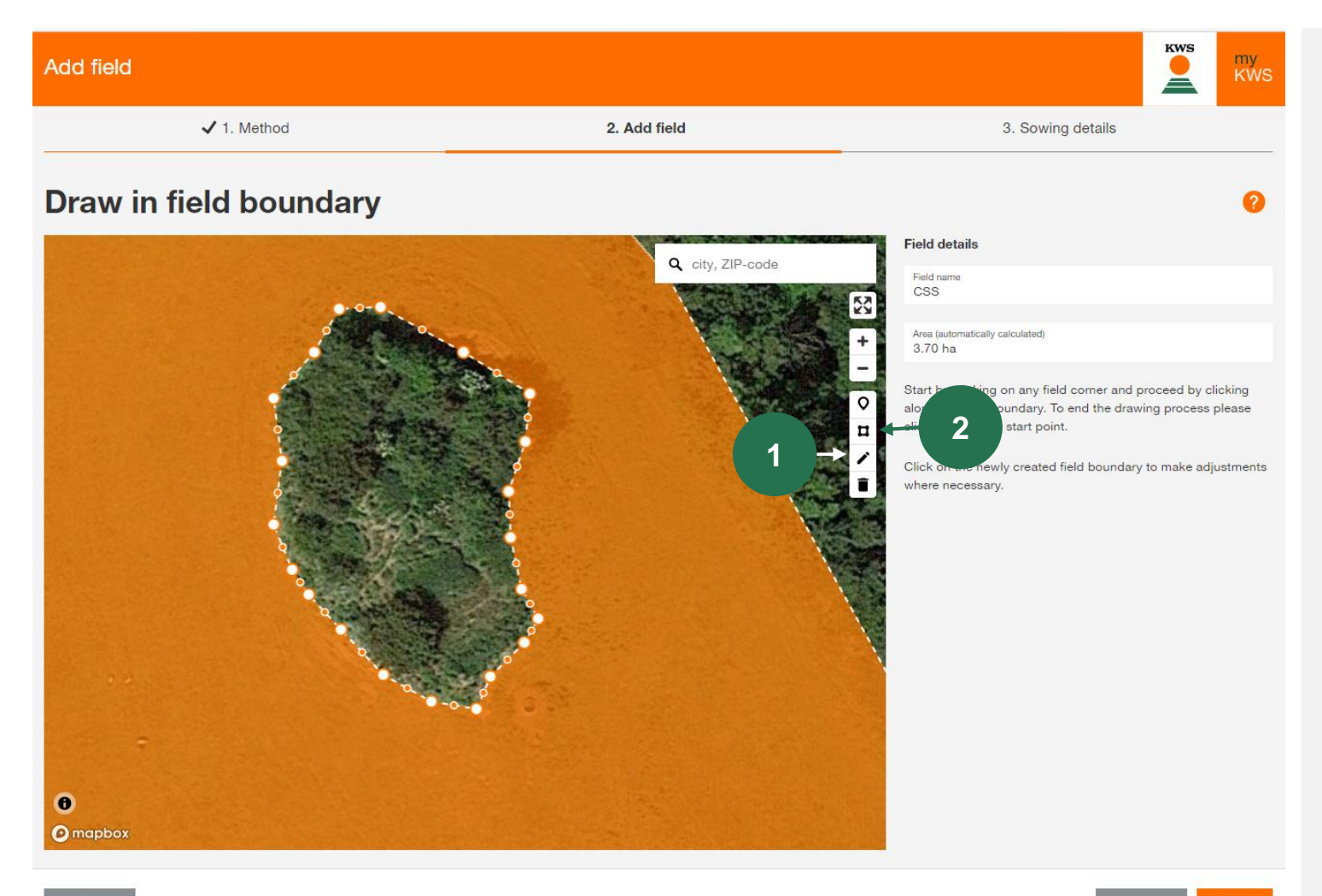

#### **1.** Change and edit field boundries

With a click on the <u>pencil symbol</u>, you can move and adjust all border points.

#### 2. Include field elements inside the plot

You can also include field elements such as groups of trees within the field when drawing.

Therefore, click on the <u>square symbol</u>, then you can mark and draw the borders of the field element by left-clicking

## 1. Informacje ogólne rejestracja myKWS

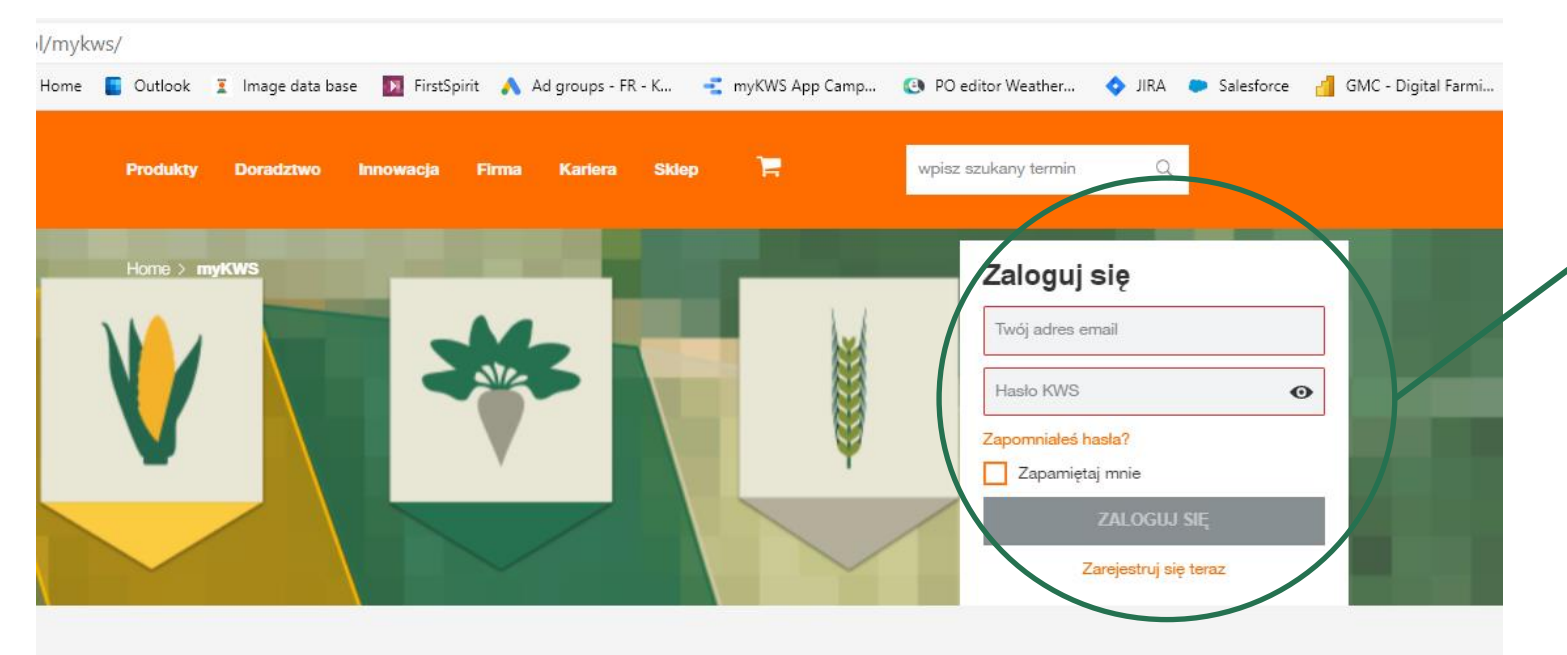

#### myKWS - nowoczesne doradztwo

Serwis myKWS jest wsparciem dla rolników w podejmowaniu decyzji dotyczących upraw rolnych. Dzięki narzędziom i kalkulatorom uprawa roślin stanie się prostsza. Wystarczy tylko mieć konto w myKWS i korzystać z doradztwa o każdej porze.

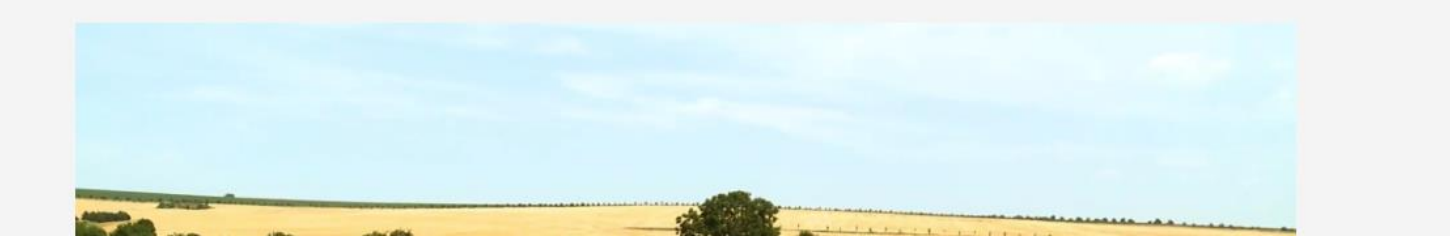

## Gdzie się zarejestrować

- Aby korzystać z naszych usług opartych na mapach, musisz mieć zarejestrowane konto myKWS.
- Możesz zalogować się na myKWS odwiedzając naszą stronę internetową KWS:

https://www.kws.com/gb/en/mykws/ i wpisując swoją nazwę użytkownika i hasło.

 Jeśli jesteś nowy na myKWS, zarejestruj się podając swoje imię, adres e-mail i utwórz nowe hasło.

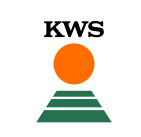

## 1. Informacje ogólne Pełna rejestracja dla narzędzia monitorującego SAT-DM

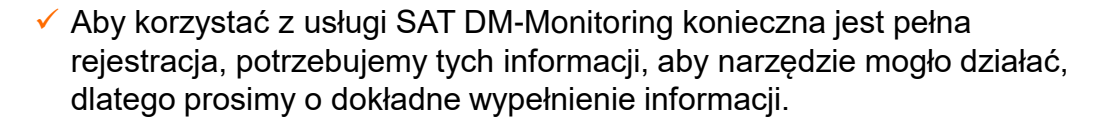

Na głównej stronie docelowej, znajdziesz link do pełnej rejestracji

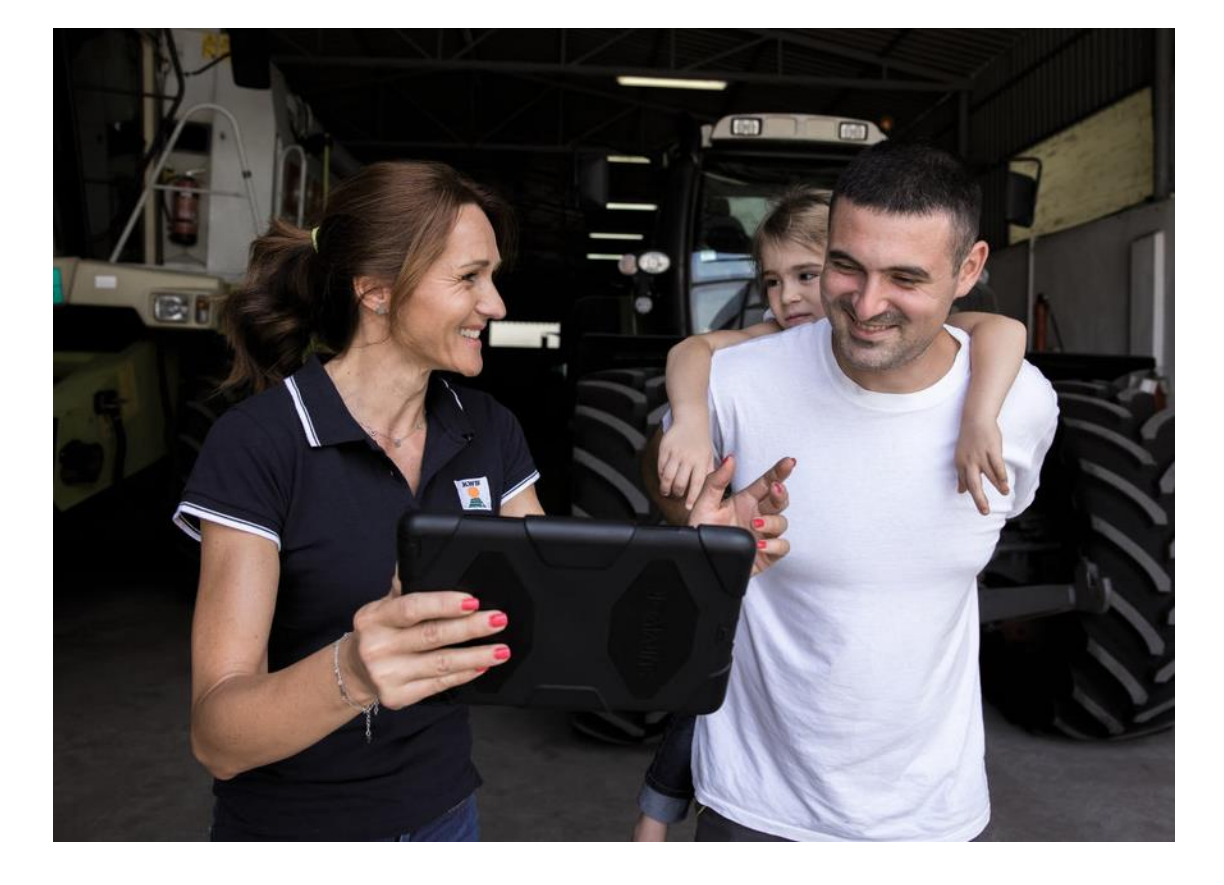

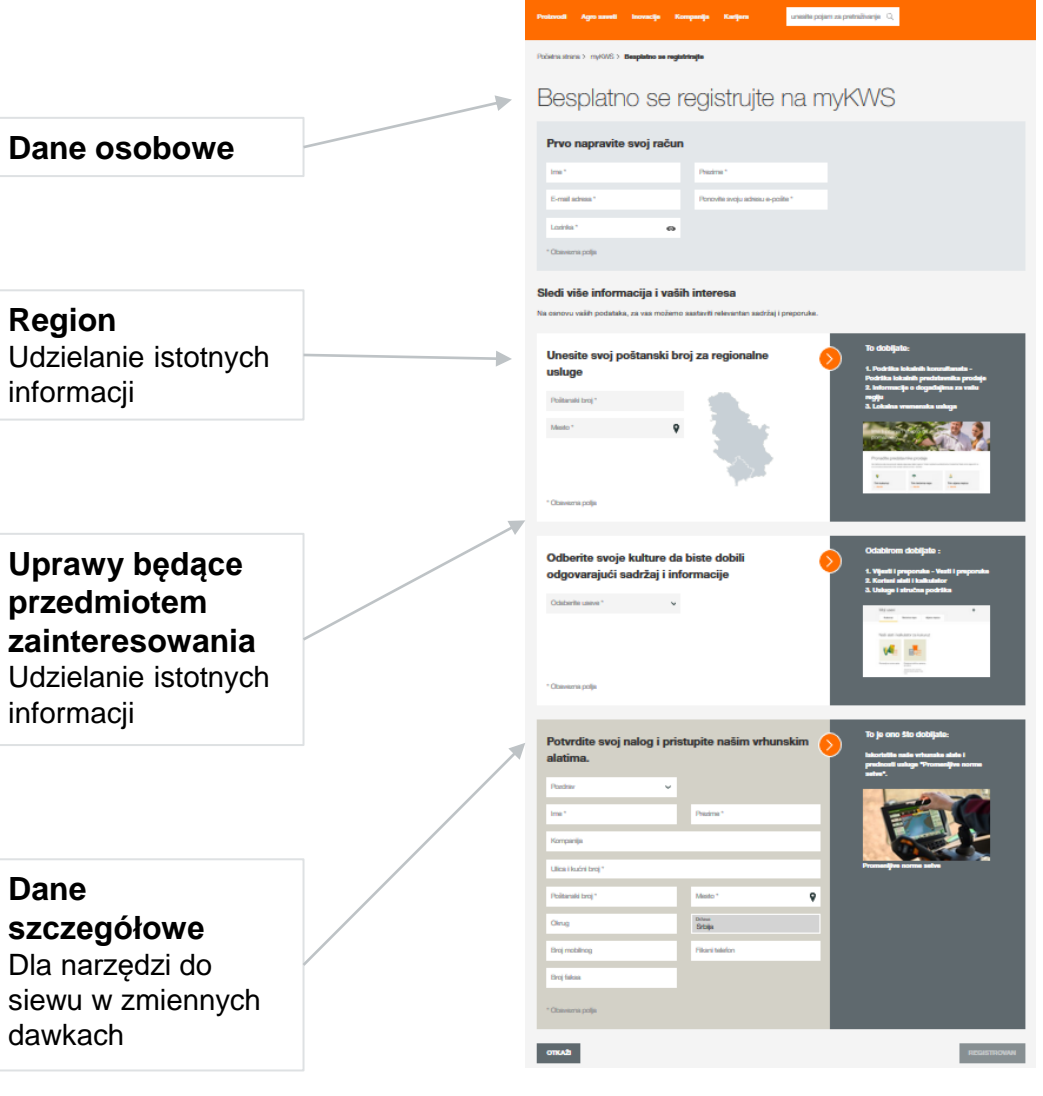

# KWS

## 1. Informacje ogólne Najłatwiejszy sposób dostępu do narzędzia monitorującego SAT-DM

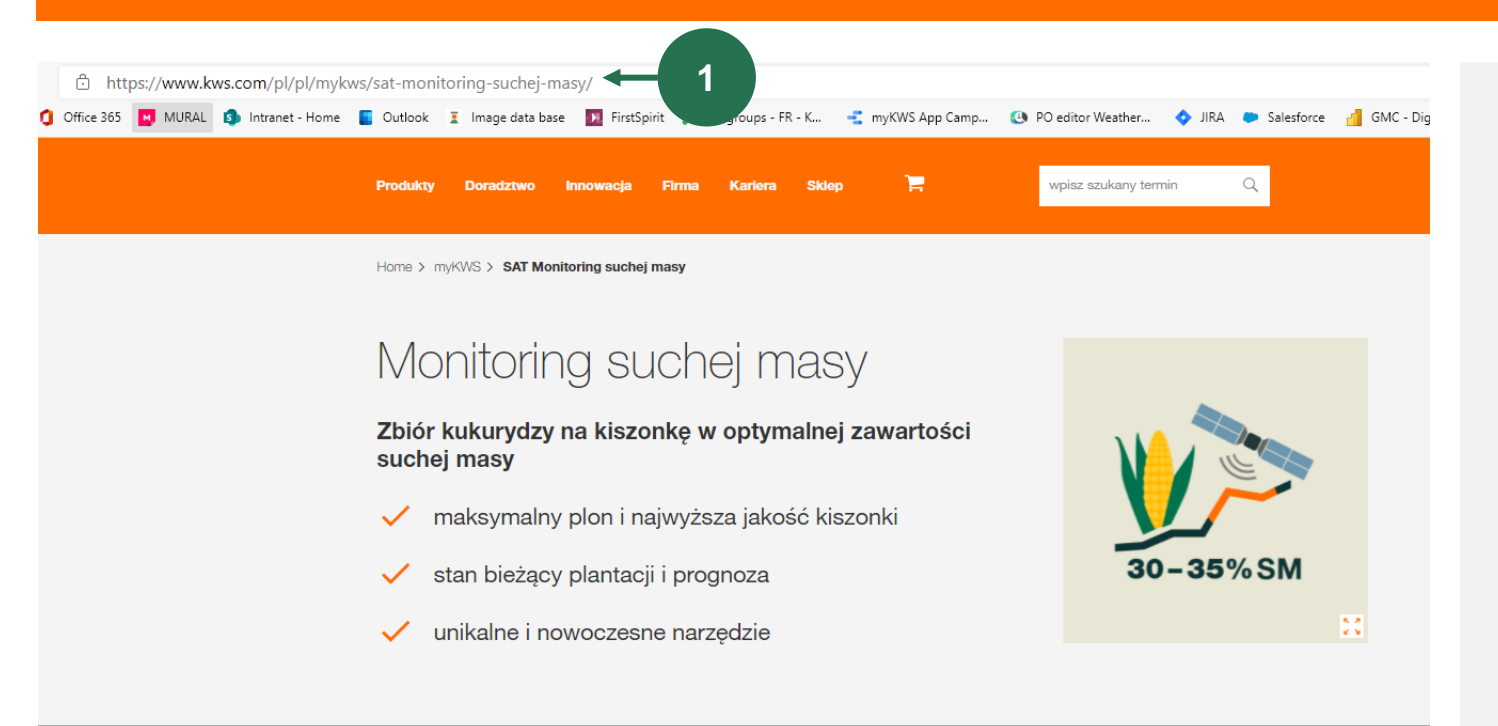

#### Zarejestruj się i korzystaj z narzędzia

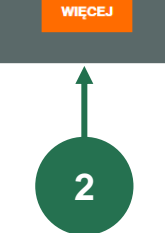

1. Przejdź do adresu URL <u>https://www.kws.com/pl/pl/mykws/sat-</u> <u>monitoring-suchej-masy/</u>w swojej przeglądarce. KWS

Na tej stronie znajdziesz wszystkie informacje, które musisz wiedzieć, aby używać i uzyskać narzędzie

2. Kliknij na przycisk "<u>DALEJ</u>" (patrz po prawej).

Musisz być zalogowany do myKWS - jeśli tak nie jest, otrzymasz odpowiedni komunikat.

Portal narzędzia możesz otworzyć tylko wtedy, gdy jesteś zalogowany.

## **SAT DM-Monitoring** Co można znaleźć w tej instrukcji?

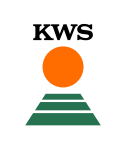

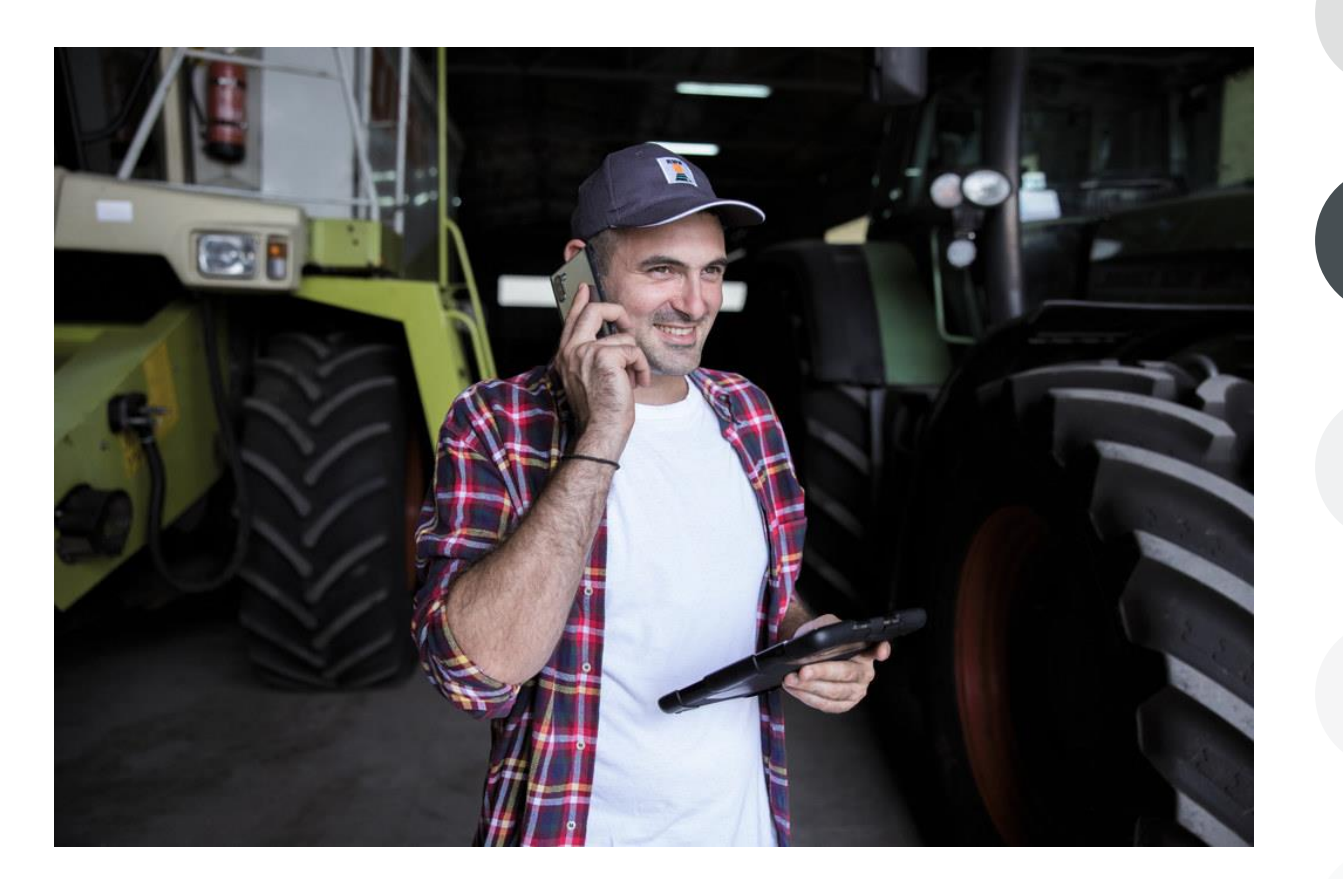

#### Informacje ogólne Ogólne objaśnienia dotyczące

rejestracja dla narzędzia - rejestracja myKWS

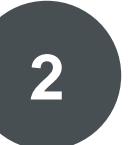

#### **Aktywacja kontyngentu i dowód zakupu** KWS musi mieć aktywację na ilość hektarów i dowód zakupu nasion KWS.

## C

**Dostosuj swoje pole** Jak utworzyć pole i określić pewne parametry, aby narzędzie działało poprawnie

#### Jak korzystać z narzędzia

Tutaj dowiemy się jak odczytywać informacje i jak przestać otrzymywać informacje oznaczające działkę jako zebraną

#### Czego można się spodziewać po

Jak już będziesz miał mapę i zakończysz proces, czego się po niej spodziewać?

## 2. Aktywacja kontyngentu i dowód zakupu

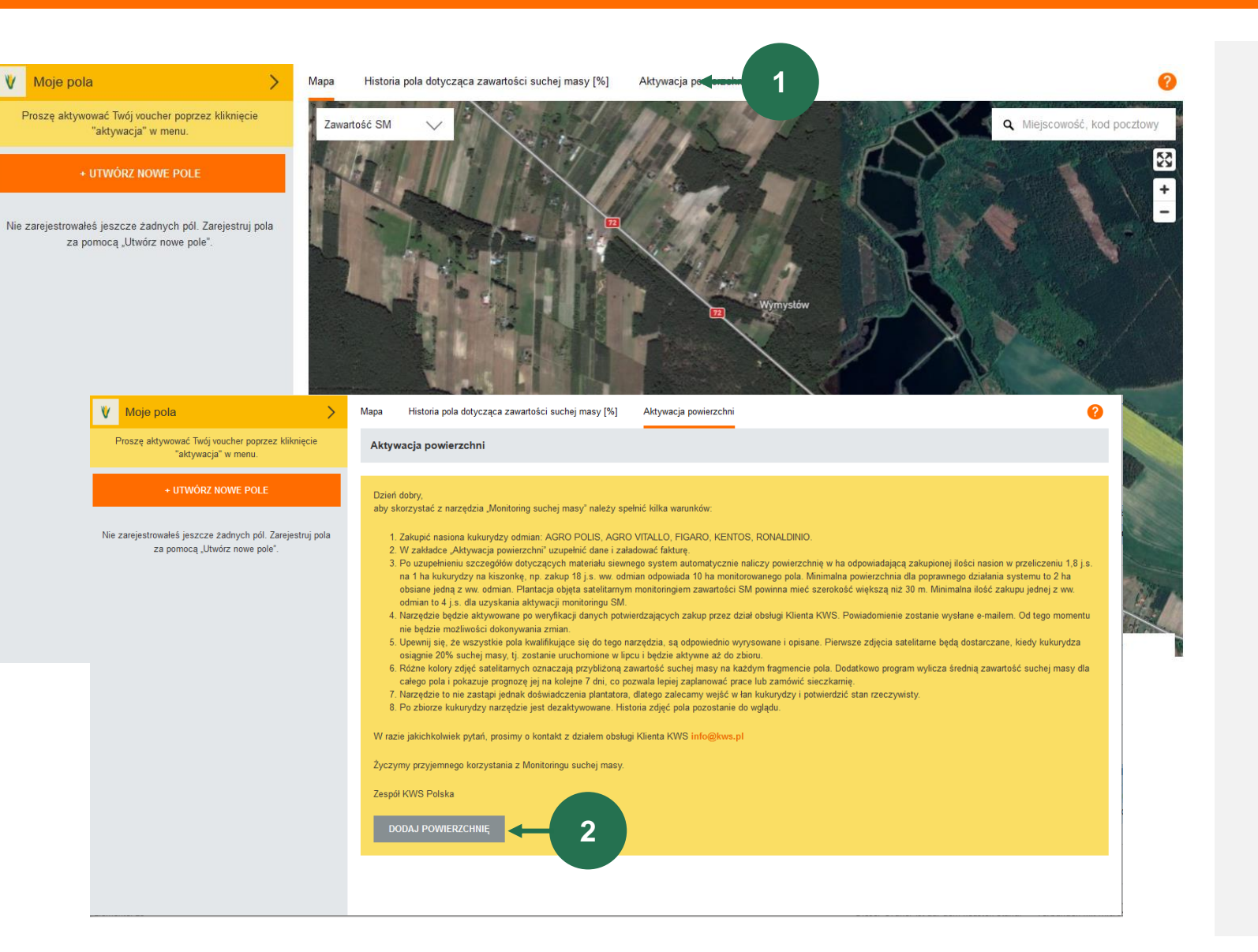

Tutaj można zobaczyć stronę startową programu SAT DM-Monitoring.

1. W pierwszym kroku należy aktywować kwotę obszarową.

KWS

Kliknij na zakładkę "<u>Aktywacja</u>" nad mapą.

2. Następnie kliknij na "Dodaj obszar".

## 2. Aktywacja kontyngentu i dowód zakupu

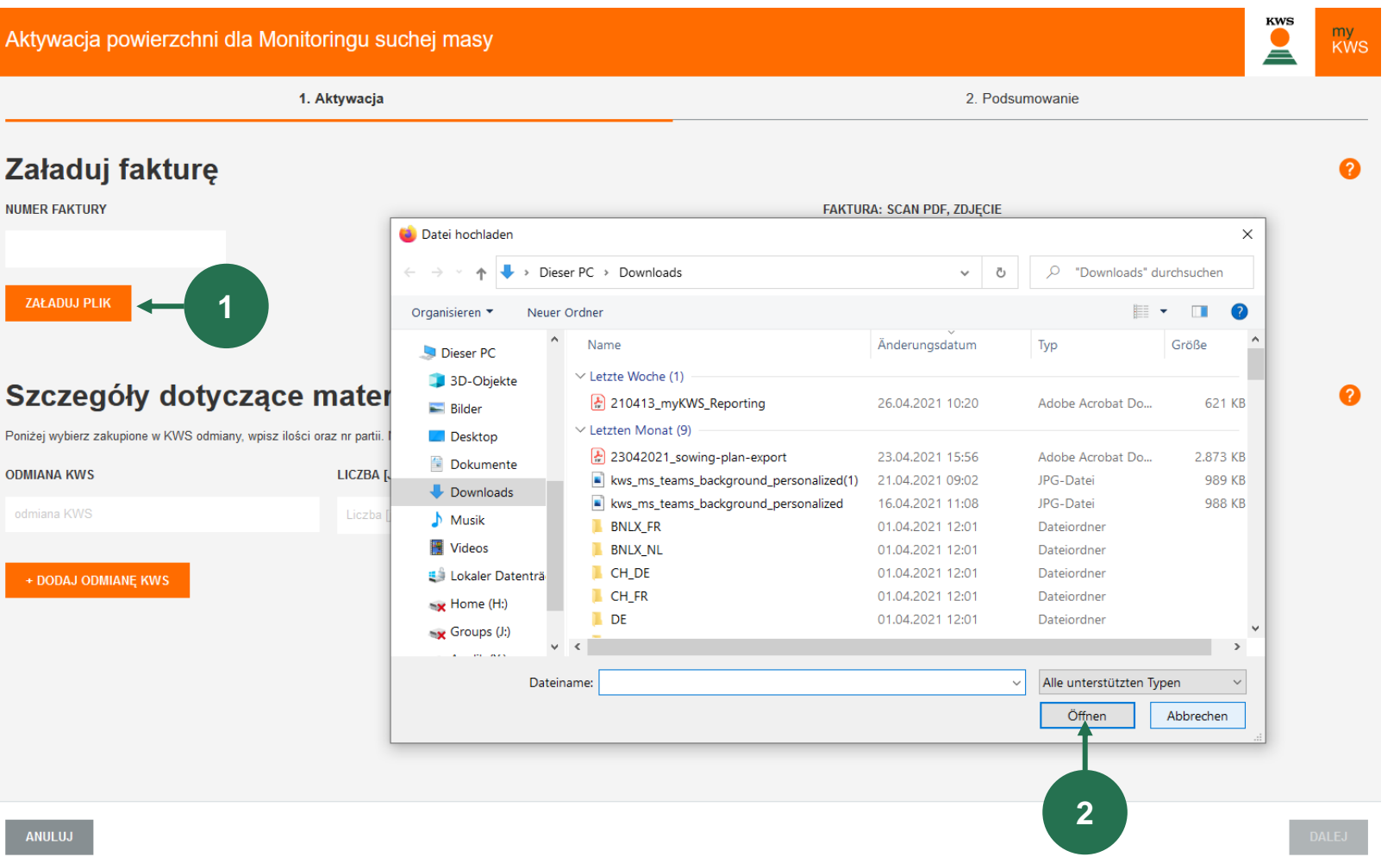

Aby przesłać dowód zakupu materiału siewnego kukurydzy KWS (np. dowód dostawy lub rachunek):

KWS

Kliknij na przycisk "Prześlij pliki". 1.

Otworzy się okno z dostępem do Twoich dokumentów

Zlokalizuj dowód zakupu na 1. swoim komputerze i kliknij "Otwórz".

Obsługiwane są typy plików PDF, JPEG i PNG.

## 2. Aktywacja kontyngentu i dowód zakupu

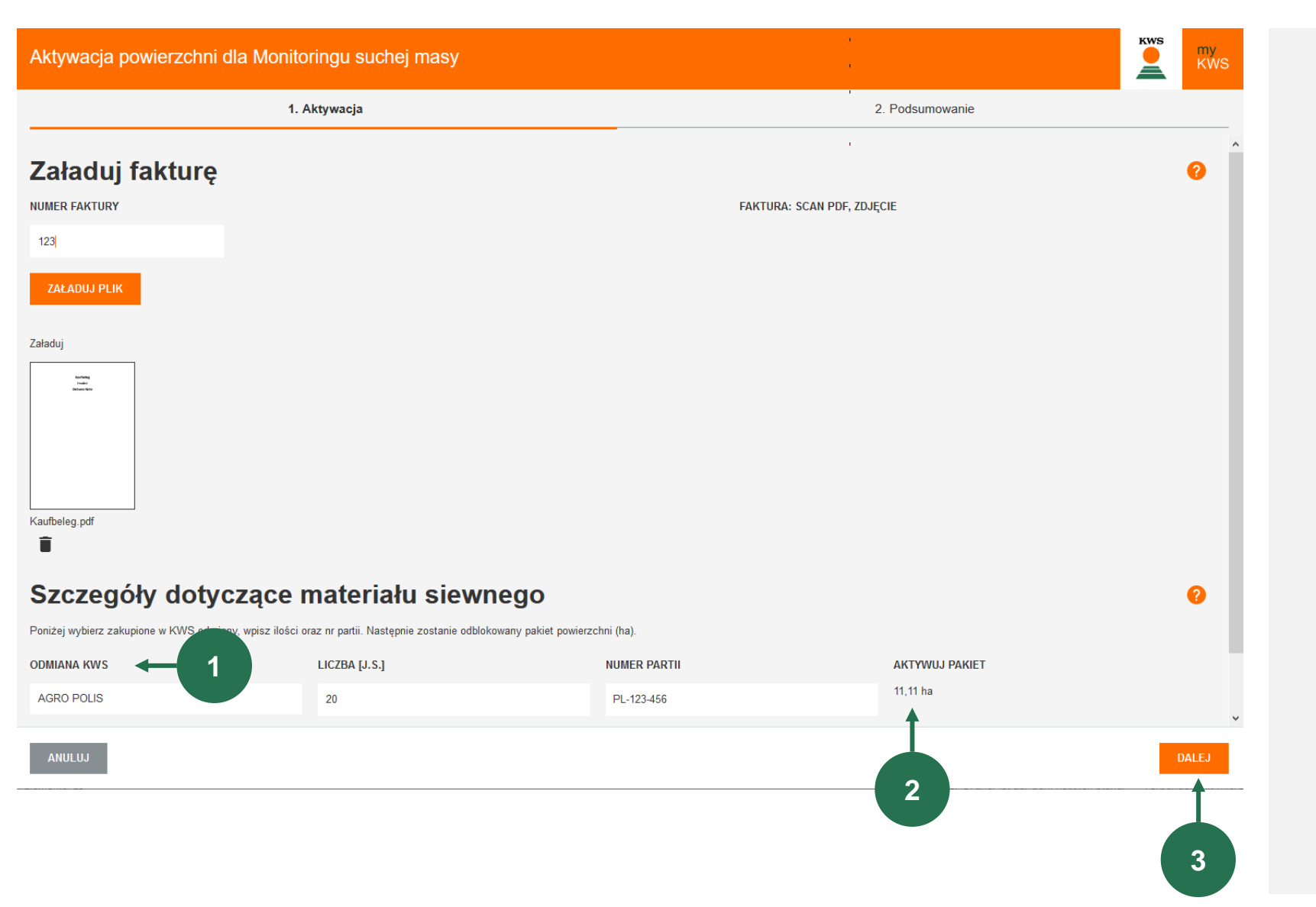

Teraz musisz ręcznie wprowadzić szczegóły tego zakupu

 Podać odmianę, ilość w sztukach i numer partii zakupionych i wysianych nasion kukurydzy.

KWS

- 2. W zakładce <u>"Aktywna kwota"</u> możesz zobaczyć ile obszaru zostanie uwolnione.
- 3. Następnie kliknij na "Dalej".

Następnie pojawi się strona podsumowująca, która pokazuje aktywowaną kwotę obszaru. Kliknij na "<u>Zakończ</u>", aby zakończyć aktywację obszaru.

Masz teraz obszar dostępny do rysowania pociągnięć.

## **SAT DM-Monitoring** Co można znaleźć w tej instrukcji?

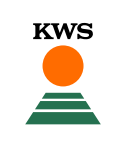

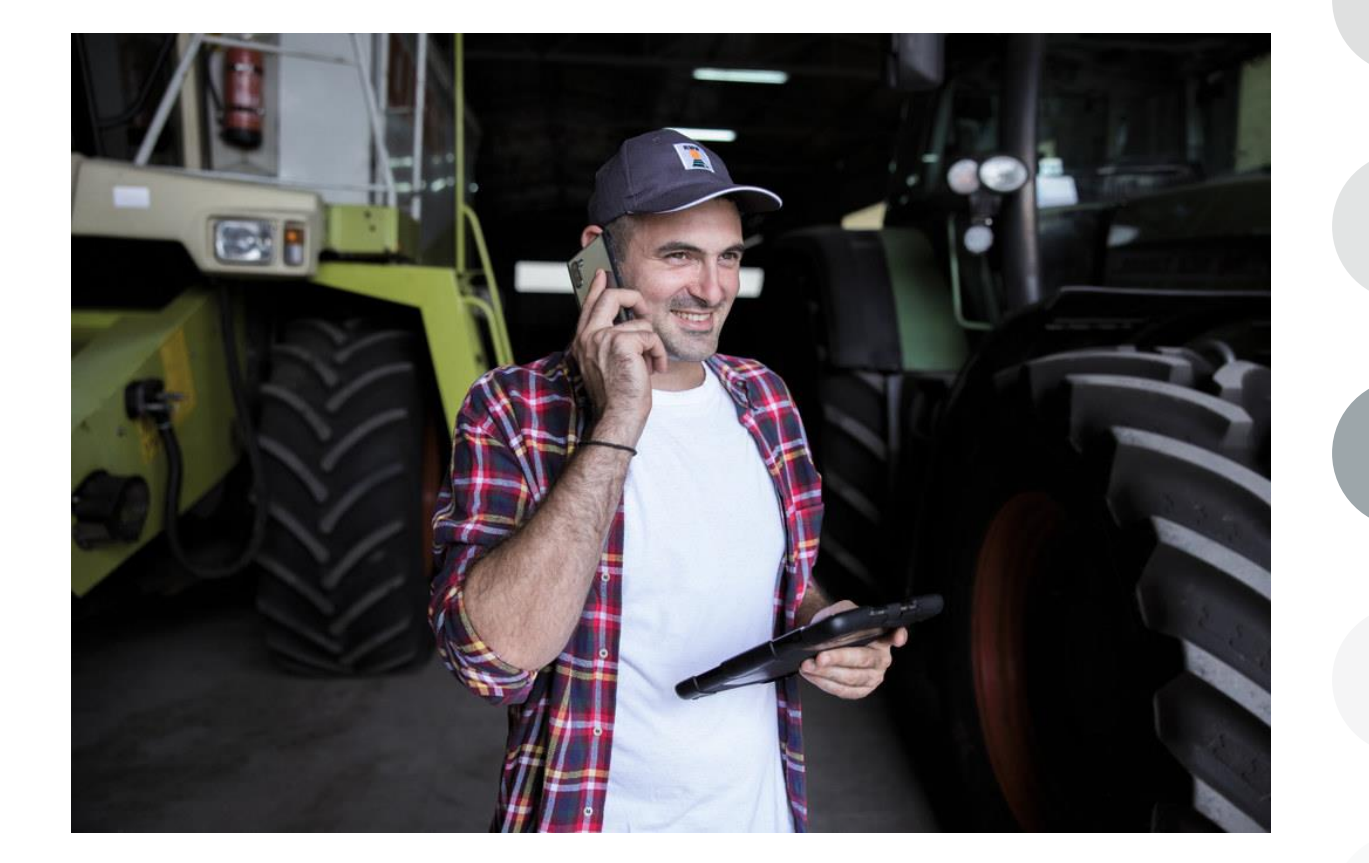

## Informacje ogólne

Ogólne objaśnienia dotyczące narzędzia - Pełna rejestracja dla narzędzia - rejestracja myKWS

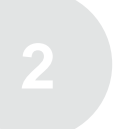

#### **Aktywacja kontyngentu i dowód zakupu** KWS musi mieć aktywację na ilość hektarów i dowód zakupu nasion KWS.

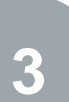

#### Dostosuj swoje pole

Jak utworzyć pole i określić pewne parametry, aby narzędzie działało poprawnie

#### Jak korzystać z narzędzia

Tutaj dowiemy się jak odczytywać informacje i jak przestać otrzymywać informacje oznaczające działkę jako zebraną

#### Czego można się spodziewać po

Jak już będziesz miał mapę i zakończysz proces, czego się po niej spodziewać?

## 3. Dostosuj swoją metodę terenową

| KWS<br>Produkty Dorad                                                                   | ctwo Innowacja Firma Kariera Sklep 🏲 wpiez ezukany                                                                                                    | termin Q myKWS<br>Ludwig blomberg                                                                          |
|-----------------------------------------------------------------------------------------|----------------------------------------------------------------------------------------------------|----------------------------------------------------------------------------------------------------|
| Kukurydza —                                                                             | Określenie terminu zbioru<br>kukuydzy na kiszonkę za pomocą<br>zdjęć satelitarnych.                                                                       |                                                                                                    |
| Woję pola Y   Wciąż możesz wykorzystać powierzchnię (ha):122,97 ha                      | Notatnik polowy Monitoring suchej masy Kalkulator<br>Mapa Historia pola dotycząca zawartości suchej masy [%] Aktywacja powier<br>Zawartość SM<br>Strinowy | r normy w Detektor objawow u Ubytki masy ziama Przewodnik zywieni<br>zzchni<br>Q Miejscowość, kod pocztowy |
| Nie zarejestrowaleś jes cze żadnych pól. Zarejestruj<br>pola za pomo Diwórz nowe pole". | Dodaj pole       1. Metoda                                                                                                    | 2. Dodaj pole                                                                                              |
|                                                                                         | Wybierz metodę dodania swo                                                                                                    | Djego pola<br>Wyrysuj<br>Wyrysuj swoje pole bezpośrednio na mapie.                                         |
| ø                                                                                       | O<br>O ma;                                                                                                    | Importuj<br>Importuj pliki SHAPE lub KML                                                                   |
|                                                                                         |                                                                                                    | Zarządzanie polem 4   Wybierz pole z "Zarządzania polem" 4                                                 |
|                                                                                         |                                                                                                    |                                                                                                    |

1. Najpierw musisz kliknąć w "<u>Utwórz nowe</u> pole".

Aby dodać nowe pole istnieją trzy różne metody

KWS

2. Rysowanie:

Za pomocą tej metody możesz narysować swoje pola na mapie.

**3.** Import:

Prześlij swoje pola jako plik shape lub KML. Dzięki tej metodzie możesz na przykład zaimportować swoje pola z katalogu pól.

#### 4. Zarządzanie polem:

Za pomocą tej funkcji można zaimportować pola, które zostały już utworzone w innym narzędziu lub w poprzednim roku.

## 3. Dostosuj swoje pole - Dodaj pole

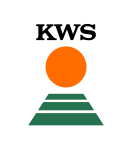

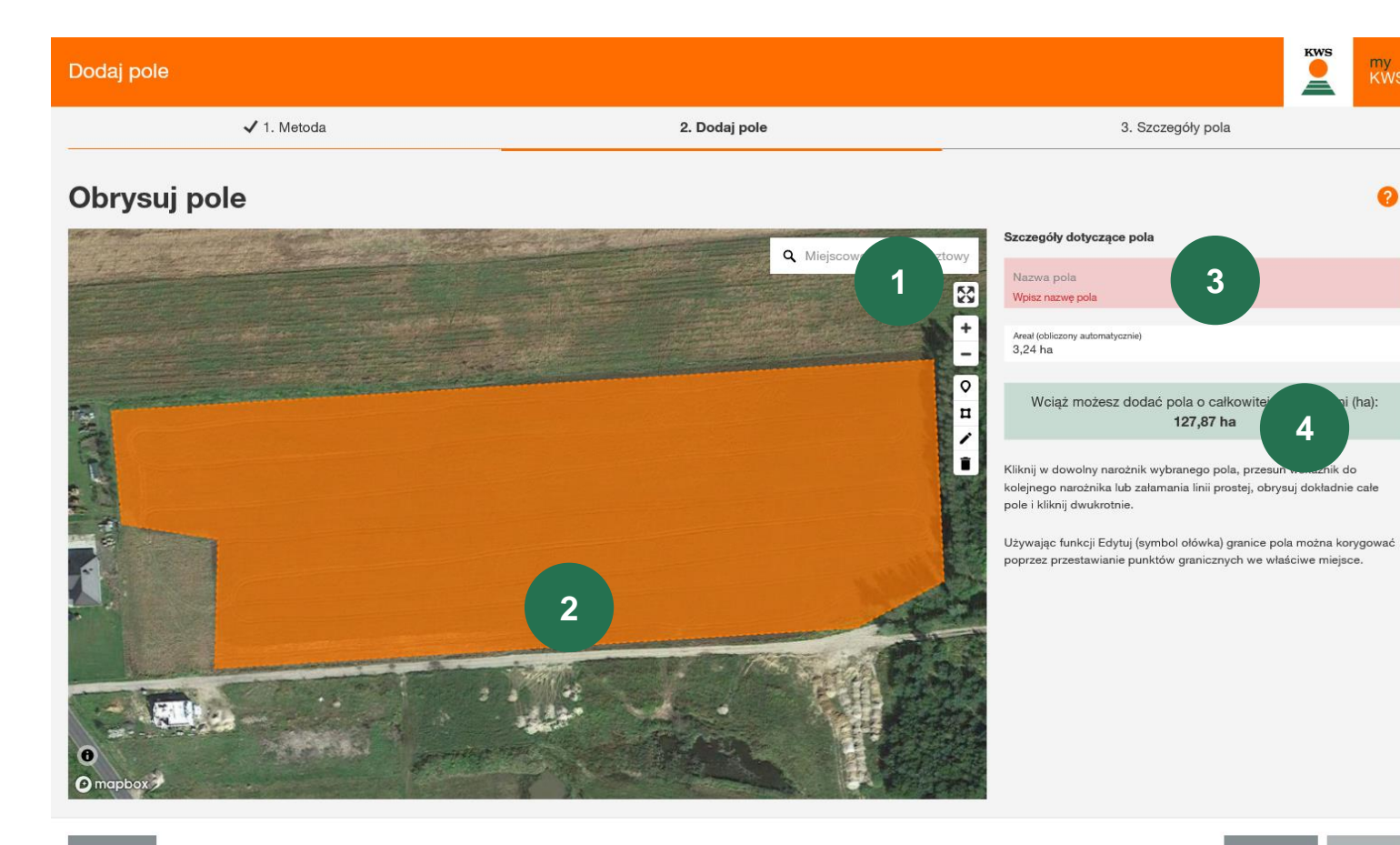

#### 1. Znajdź swoją lokalizację:

Użyj funkcji wyszukiwania, aby znaleźć swoją lokalizację. Możesz chwytać i przesuwać mapę, możliwe jest również powiększanie za pomocą kółka myszy lub przycisków +-.

#### 2. Narysuj swoje pole:

Rysuj w polu klikając na jeden róg po drugim, podwójnym kliknięciem możesz zakończyć rysowanie.

Minimalna wielkość wynosi 2,0 ha.

#### 3. Nazwij swoje pole:

Proszę podać nazwę pola po tym, pozwoli to na łatwe znalezienie go we wszystkich naszych narzędziach

#### 4. Rozmiar pola:

Wielkość pola jest obliczana automatycznie.

## 3. Dostosuj swoje pole - Dodaj pole

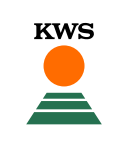

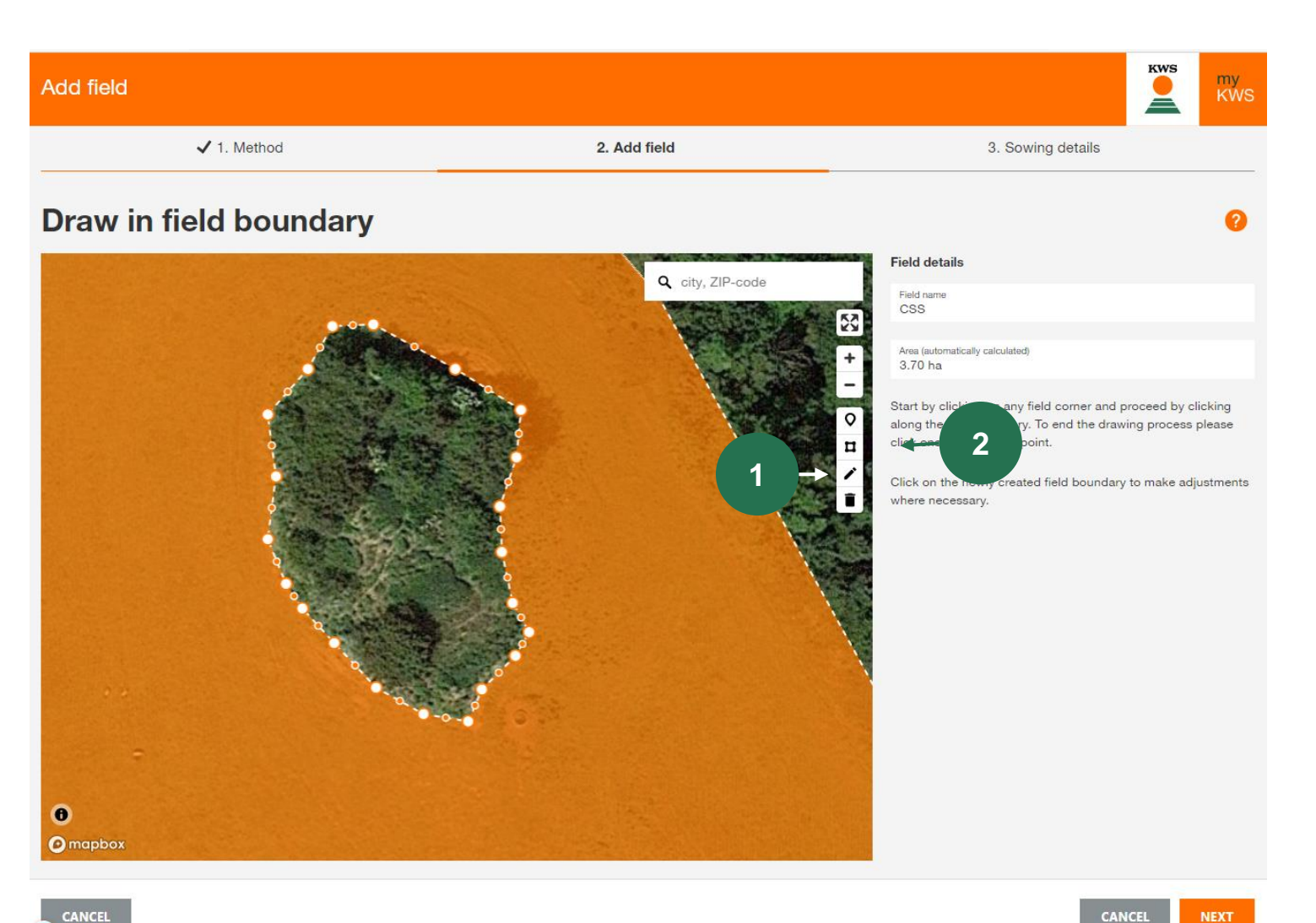

#### 1. Zmiana i edycja granic pól

Za pomocą kliknięcia na <u>symbol ołówka</u> można przesuwać i regulować wszystkie punkty graniczne.

#### 2. Dołącz elementy pola wewnątrz działki

Podczas rysowania możesz również uwzględniać elementy pola, takie jak grupy drzew w obrębie pola.

Kliknij zatem na <u>symbol kwadratu</u>, następnie możesz zaznaczyć i narysować granice elementu pola klikając lewym przyciskiem myszy

## 3. Dostosuj swoje pole - Import

2

US

| 1. Metoda      |                     | 2. Dodaj pole            |                  | 3. Szczeg         | óły pola               |                     |                   |  |
|----------------|---------------------|--------------------------|------------------|-------------------|------------------------|---------------------|-------------------|--|
| z metodę dodar | nia swojego pola    | a                        |                  |                   |                        |                     |                   |  |
|                | Natei hochladen     |                          |                  |                   | ×                      |                     |                   |  |
|                | ← → < ↑ ↓ > Di      | eser PC → Downloads      | ڻ ~              | P "Download       | s* durchsuchen         |                     |                   |  |
|                | Organisieren 🔻 Neue | er Ordner                |                  |                   | · • •                  |                     |                   |  |
|                | Dieser PC           | ^ Name                   | Änderungsdatum   | Тур               | Größe ^                |                     |                   |  |
|                | 3D-Objekte          | V Anfang der Woche (2)   |                  |                   |                        |                     |                   |  |
|                | No. Bilder          | CSSvidDK40               | 03.05.2021 09:50 | zip Archive       | 36.955 KB              |                     |                   |  |
|                | Dackton             | CSSDK30                  | 03.05.2021 08:37 | zip Archive       | 36.947 KB              |                     |                   |  |
|                | Desktop             | V Letzte Woche (1)       |                  |                   |                        |                     |                   |  |
|                | Dokumente           | CSSvidDK                 | 29.04.2021 15:36 | zip Archive       | 36.977 KB              |                     |                   |  |
|                | Downloads           | V Letzten Monat (23)     |                  |                   |                        |                     |                   |  |
|                | Musik               | sowingplan(12)           | 23.04.2021 15:54 | zip Archive       | 44 KB                  |                     |                   |  |
|                | Videos              | sowingplan(10)           | 23.04.2021 15:53 | zip Archive       | 50 KB                  |                     |                   |  |
|                | 🔩 Lokaler Datenträ  | Shape_FVC_Böke_2         | 21.04.2021 17:54 | zip Archive       | 3 KB                   |                     |                   |  |
|                | Home (H:)           | Shape_FVC_Böke_4         | 21.04.2021 17:54 | zip Archive       | 16 KB                  |                     |                   |  |
|                | Groups (J:)         | Shape_FVC_Böke_1         | 21.04.2021 17:54 | zip Archive       | 2 KB 🗸                 |                     |                   |  |
|                |                     | v <                      |                  |                   |                        |                     | 3. Szczegóły pola |  |
|                | Date                | einame: Shape_FVC_Böke_2 |                  | Alle unterstützte | n Typen                |                     | 0.71              |  |
|                |                     |                          |                  | Öffnan            | - 1                    |                     |                   |  |
|                |                     |                          |                  | onnen             |                        |                     |                   |  |
|                |                     |                          |                  |                   |                        |                     |                   |  |
|                |                     |                          |                  |                   |                        |                     |                   |  |
|                |                     |                          |                  |                   |                        |                     |                   |  |
|                |                     |                          |                  |                   |                        |                     |                   |  |
|                |                     |                          |                  |                   |                        |                     |                   |  |
|                |                     |                          | Wciąż            | możesz dodać pola | o całkowitej powierzch | ini (ha): 128,44 ha |                   |  |

2,67 ha

5.72 ha

POWRÓT DELEJ

## 1. Użyj funkcji importu.

KWS

Tutaj możesz importować pola, które wyeksportowałeś z innych platform lub z własnego katalogu pól. Obsługujemy formaty plików shape i KML.

Kliknij na <u>Importuj</u> i wybierz żądany plik na lokalnym komputerze.

Należy pamiętać, że kompletny plik kształtu składa się z minimum 3 pojedynczych plików

#### 2. Wybierz pola, które chcesz zaimportować

Otworzy się tabela wyboru, w której można zobaczyć wszystkie pola z pliku Shape.

Zaznacz pola, które chcesz zaimportować do serwisu. W niektórych przypadkach może być konieczne dodanie nazwy do pola.

Jeśli pole z listy już istnieje, pokażemy stopień nakładania się. Dalszy import nie jest możliwy.

## 3. Dostosuj swoje pole - Fieldmanagement

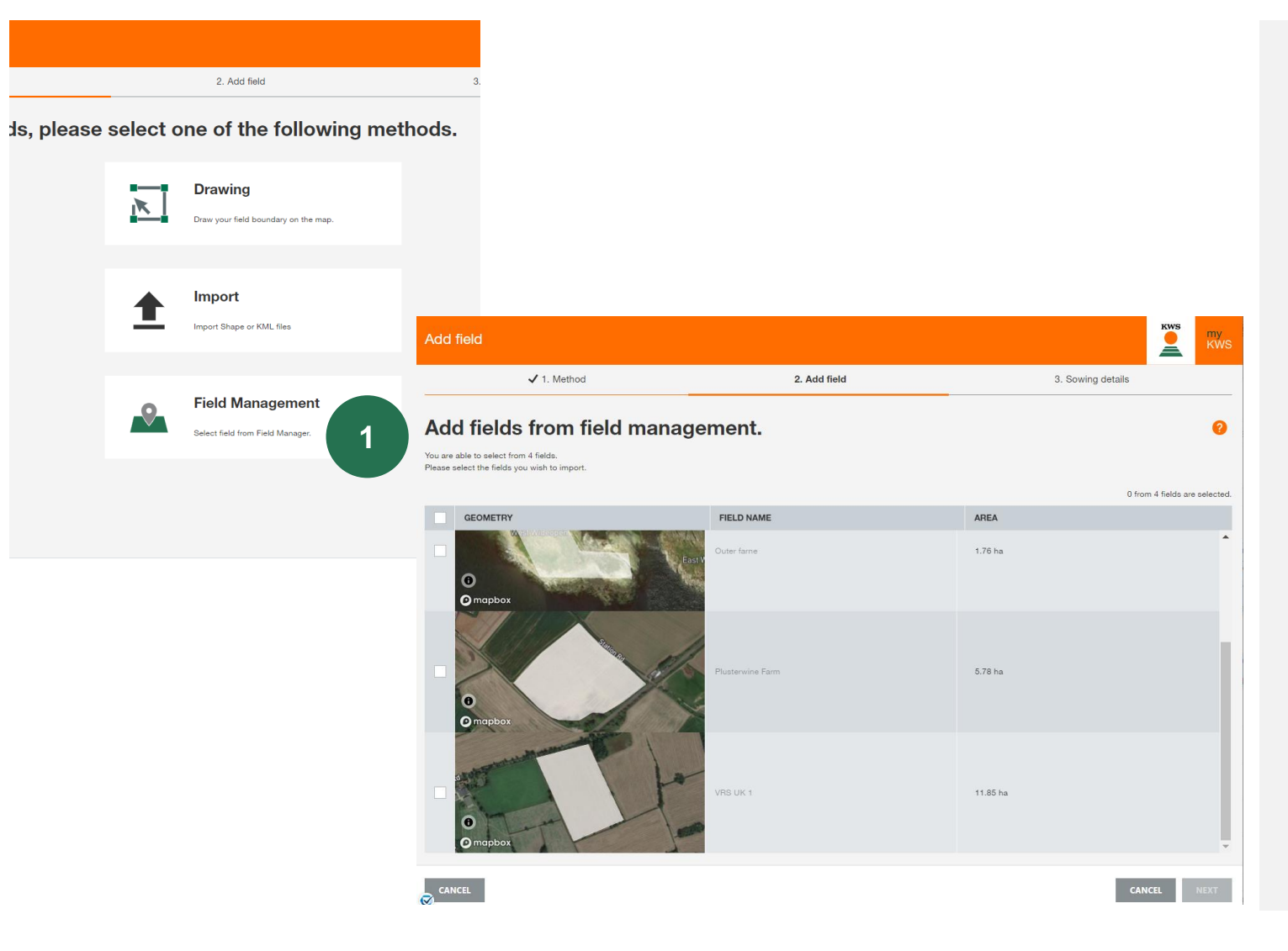

#### 1. Importuj swoje pola za pomocą zarządzania polami

KWS

Wyświetli się ten sam widok, co podczas importu

W zarządzaniu polami możesz zobaczyć wszystkie pola, które utworzyłeś już w poprzednich latach lub w innym narzędziu.

#### 2. Wybierz pola

Proszę wybrać wszystkie pola, które chcesz zaimportować, zaznaczając je w pierwszym kolorze.

## 3. Dostosuj swoje pole - szczegóły dotyczące siewu

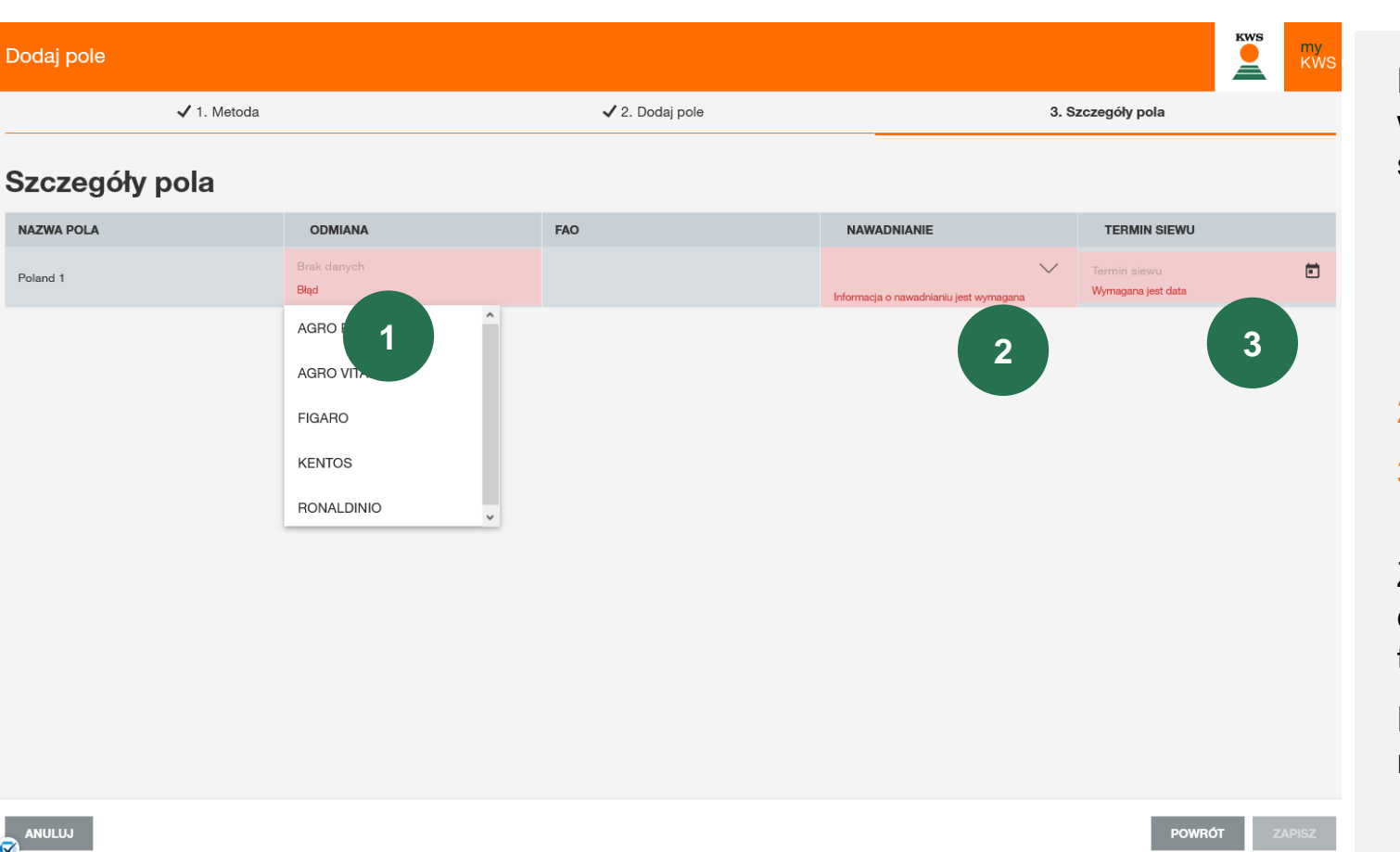

Niezależnie od wybranej metody tworzenia pola, w oknie "Szczegóły zasiewu" podaj dalsze szczegóły dotyczace Twojego pola.

KWS

- 1. Dodaj nazwę odmiany, którą zasiałeś. Wartością dodaną, którą dajemy, jest to, że kalibrujemy narzędzie na podstawie głębokiej wiedzy o odmianie.
- 2. Dodaj typ gleby (piasek/glina/glina)
- Określ, czy pole jest nawadniane (Nie / Tak 3. / Być może)

Zmiany będą również prowadzić do zmian danych w innych narzędziach, które korzystają z tego pola.

Następnie zakończ tworzenie obszaru klikając na "Zakończ".

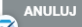

## **SAT DM-Monitoring** Co można znaleźć w tej instrukcji?

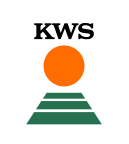

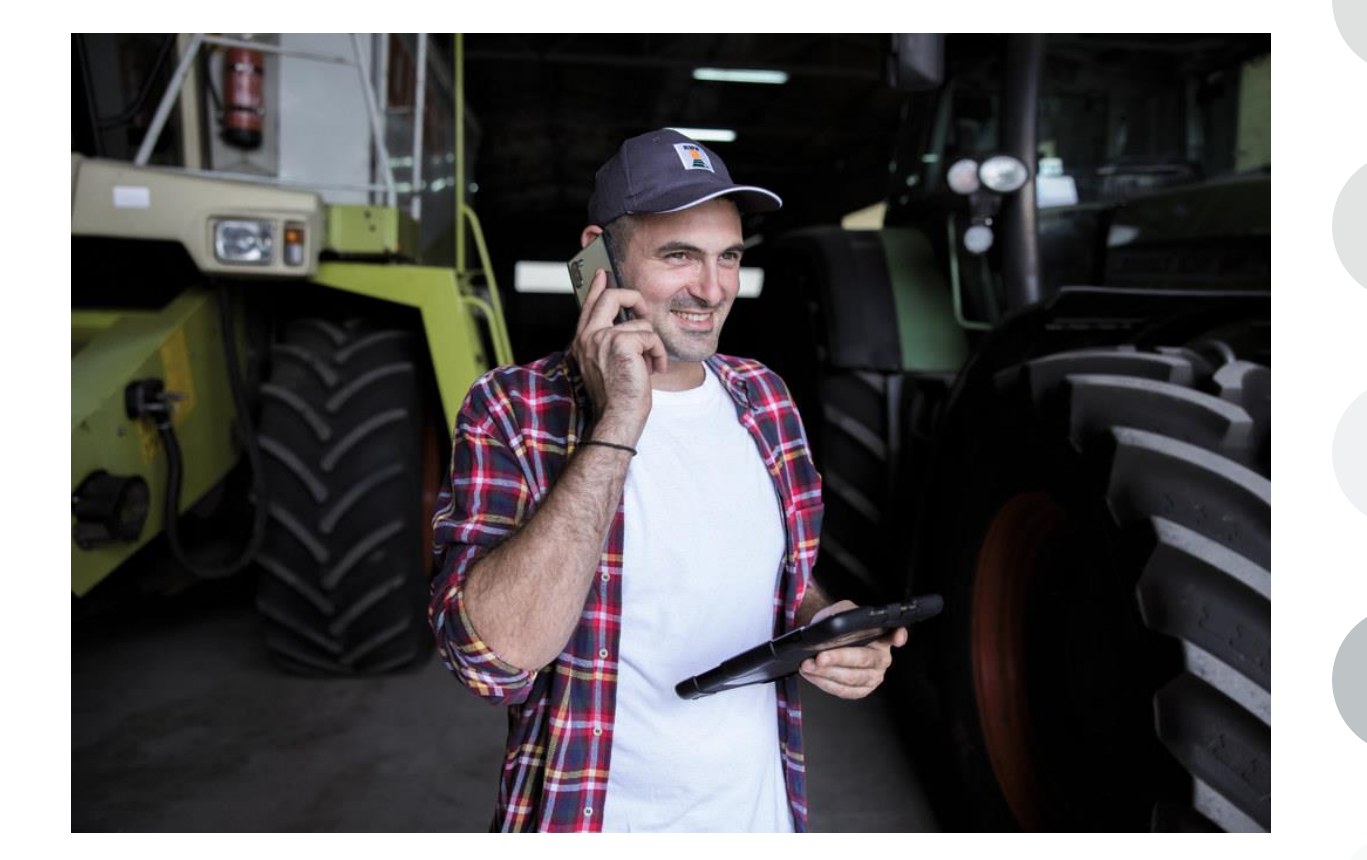

## Informacje ogólne

Ogólne objaśnienia dotyczące narzędzia - Pełna rejestracja dla narzędzia - rejestracja myKWS

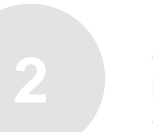

**Aktywacja kontyngentu i dowód zakupu** KWS musi mieć aktywację na ilość hektarów i dowód zakupu nasion KWS.

#### Dostosuj swoje pole

Jak utworzyć pole i określić pewne parametry, aby narzędzie działało poprawnie

#### Jak korzystać z narzędzia

Tutaj dowiemy się jak odczytywać informacje i jak przestać otrzymywać informacje oznaczające działkę jako zebraną

#### **Czego można się spodziewać po** Jak już będziesz miał mapę i zakończysz proces, czego się po niej spodziewać?

## 4. Jak korzystać z narzędzia - Edycja pól

| KWS<br>Produkty                                               | Doradztwo Innowacja   | Firma Karie       | ra Sklep 🏲                                                                        | wpisz szukany                                                               | termin Q                       |                           | Ludwig bio             | mberg                   |
|---------------------------------------------------------------|-----------------------|-------------------|-----------------------------------------------------------------------------------|-----------------------------------------------------------------------------|--------------------------------|---------------------------|------------------------|-------------------------|
| Kukurydza —                                                   |                       |                   |                                                                                   |                                                                             |                                |                           |                        |                         |
| ← 🔰 🗳                                                         | • <u>%</u>            | 30-35% SM         | Określenie terminu zbioru<br>kukurydzy na kiszonkę za por<br>zdjęć satelitarnych. | nocą                                                                        |                                |                           |                        |                         |
| Strona sta Kukurydza                                          | Notatnik polowy       | Monitoring        | suchej masy                                                                       | Kalkulato                                                                   | normy w Detektor objaw         | vów u Ubytki masy zia     | Irna Przewodnik :      | żywieni                 |
| 💔 Moje pola ┥ 🚽                                               | Mapa Historia p       | ola dotycząca zaw | vartości suchej masy [%]                                                          | Aktywacja powie                                                             | zchni                          |                           |                        | 0                       |
| Wciąż możesz wykorzystas, werzchnię<br>(ha): <b>127,53 ha</b> | Zawartość SM          | ~                 |                                                                                   |                                                                             |                                | ٩                         | Miejscowość, kod p     | ocztowy                 |
| + UTWÓRZ NOWE POLE                                            | Prod                  | ukty Doradztwo    | Innowacja Firma Kariera                                                           | Sklep 📙                                                                     | wpisz szukany termin           | Q                         | Ludw                   | <b>WS</b><br>g blomberg |
| NAZWA POLA ARE                                                | Kukurydza —           |                   |                                                                                   |                                                                             |                                |                           |                        |                         |
| Poland 1 3,58                                                 | ← ♥                   |                   | <b>%</b>                                                                          | Określenie terminu zbior<br>kukurydzy na kiszonkę z<br>zdjęć satelitarnych. | a pomocą                       | ø                         |                        | <b>N</b>                |
| Stro                                                          | ona sta Kukurydza Poj | goda N            | Notatnik polowy Monitoring s                                                      | uchej masy                                                                  | Kalkulator normy w             | Detektor objawów u Ubytki | i masy ziarna Przewodi | nik żywieni             |
| V                                                             | Moje pola             |                   |                                                                                   |                                                                             |                                |                           |                        |                         |
|                                                               |                       |                   | Wciąż możes                                                                       | z wykorzystać powiel                                                        | rzchnię (ha): <b>127,53 ha</b> |                           |                        |                         |
|                                                               | UTWÓRZ NOWE POLE      |                   |                                                                                   |                                                                             |                                |                           |                        |                         |
|                                                               | NAZWA POLA            | AREAŁ             | ODMIANA                                                                           | FAO                                                                         | NAWADNIANIE                    | TERMIN SIEWU              | POLE                   | DZIAŁANIA               |
| <b>Z</b>                                                      | Poland 1              | 3,58 ha A         | AGRO POLIS                                                                        | Z 230/ K 240                                                                | Tak                            | 05.05.2021                |                        | / 🗊                     |
|                                                               |                       |                   |                                                                                   |                                                                             |                                |                           |                        | •                       |
|                                                               |                       |                   |                                                                                   |                                                                             |                                |                           |                        |                         |

- KWS
- 1. Kliknięcie na "<u>Moje pola</u>" otwiera przegląd pól.

Tutaj możesz później zmienić lub usunąć swoje pola.

Ważne: Edycja i tworzenie pól jest możliwe tylko przed okresem oceny.

 Szczegóły takie jak nazwa pola, odmiana, nawadnianie i data siewu mogą być zmienione poprzez kliknięcie na odpowiednią komórkę.

Po kliknięciu na ikonę ołówka możesz edytować geometrię pola.

Kliknięciem na kosz usuwasz obszar.

2

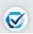

## 4. Jak korzystać z narzędzia - Przeczytaj informacje

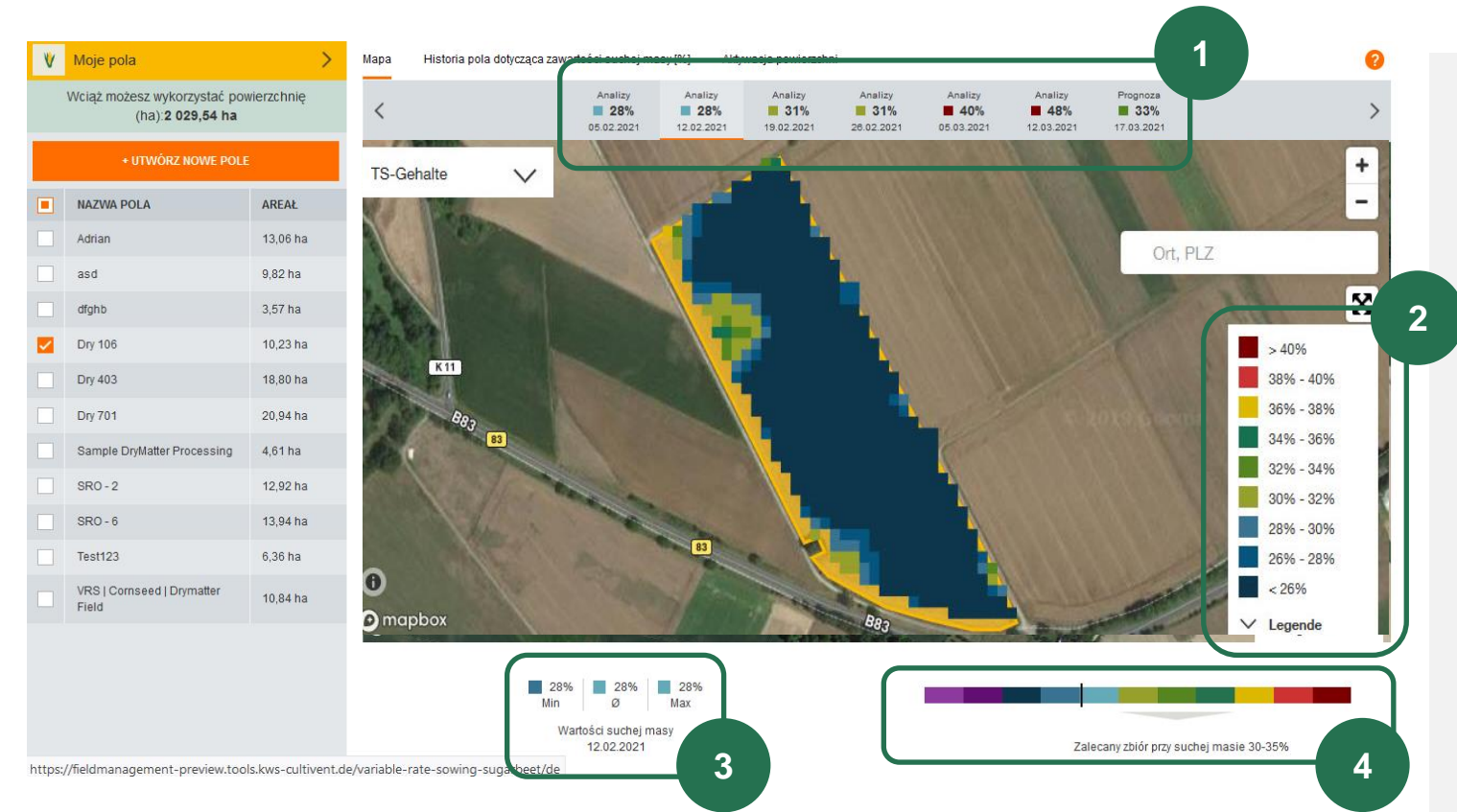

Gdy tylko kukurydza osiągnie dojrzałość, rozpoczyna się faza oceny.

KWS

W tej fazie wyświetlana jest aktualna zawartość DM pól kukurydzy.

Jest to widok początkowy w fazie oceny, do którego dochodzi się zaraz po otwarciu narzędzia, jeżeli wartości DM są już dostępne.

- 1. Pasek: Wybór daty i wyświetlanie wartości analizy i prognozy.
- 2. Legenda
- Przegląd min. / maks. i średnia zawartość suchej masy dla wybranych pól
- 4. Porównanie: Zawartość s.m. i optymalny zakres zbioru

## 4. Jak korzystać z narzędzia - Przeczytaj informacje

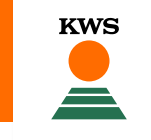

| Analizy    | Analizy    | Analizy    | Analizy    | Analizy    | Analizy    | Prognoza   |  |
|------------|------------|------------|------------|------------|------------|------------|--|
| 28%        | 28%        | 31%        | 31%        | 40%        | 48%        | 33%        |  |
| 05.02.2021 | 12.02.2021 | 19.02.2021 | 26.02.2021 | 05.03.2021 | 12.03.2021 | 17.03.2021 |  |

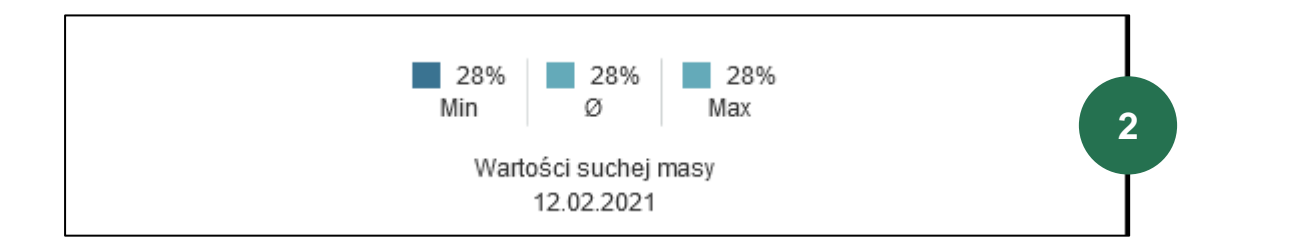

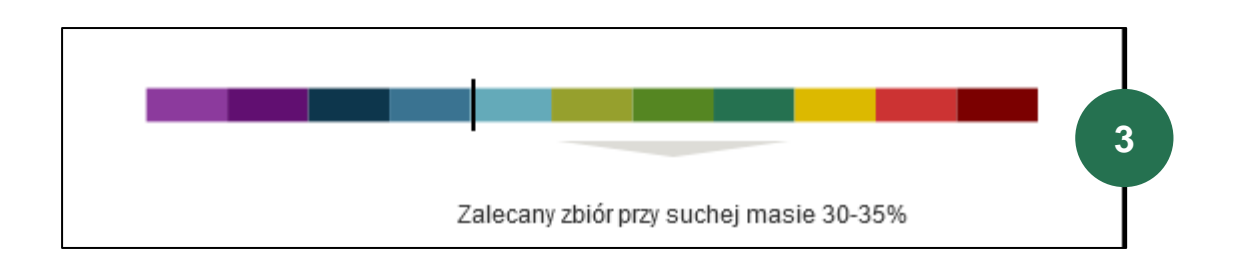

 Pasek pokazuje wszystkie daty z dostępnymi danymi DM, kliknięcie na datę powoduje wyświetlenie odpowiedniej mapy, domyślnie zawsze wyświetlana jest data bieżąca.

Dokonuje się rozróżnienia między prognozą a analizą.

- Analizy oparte są na zdjęciach satelitarnych.
- Prognozy to ekstrapolacje.
- To wskazanie pokazuje minimalną, maksymalną i średnią zawartość DM dla wszystkich wybranych obszarów, wartość zawsze odnosi się do daty wybranej na górnym pasku.
- Tutaj można zobaczyć średnią zawartość s.m. (jako czarną linię) w porównaniu z optymalnym zakresem zbiorów od 30 do 35% s.m.

## 4. Jak korzystać z narzędzia - Przeczytaj informacje

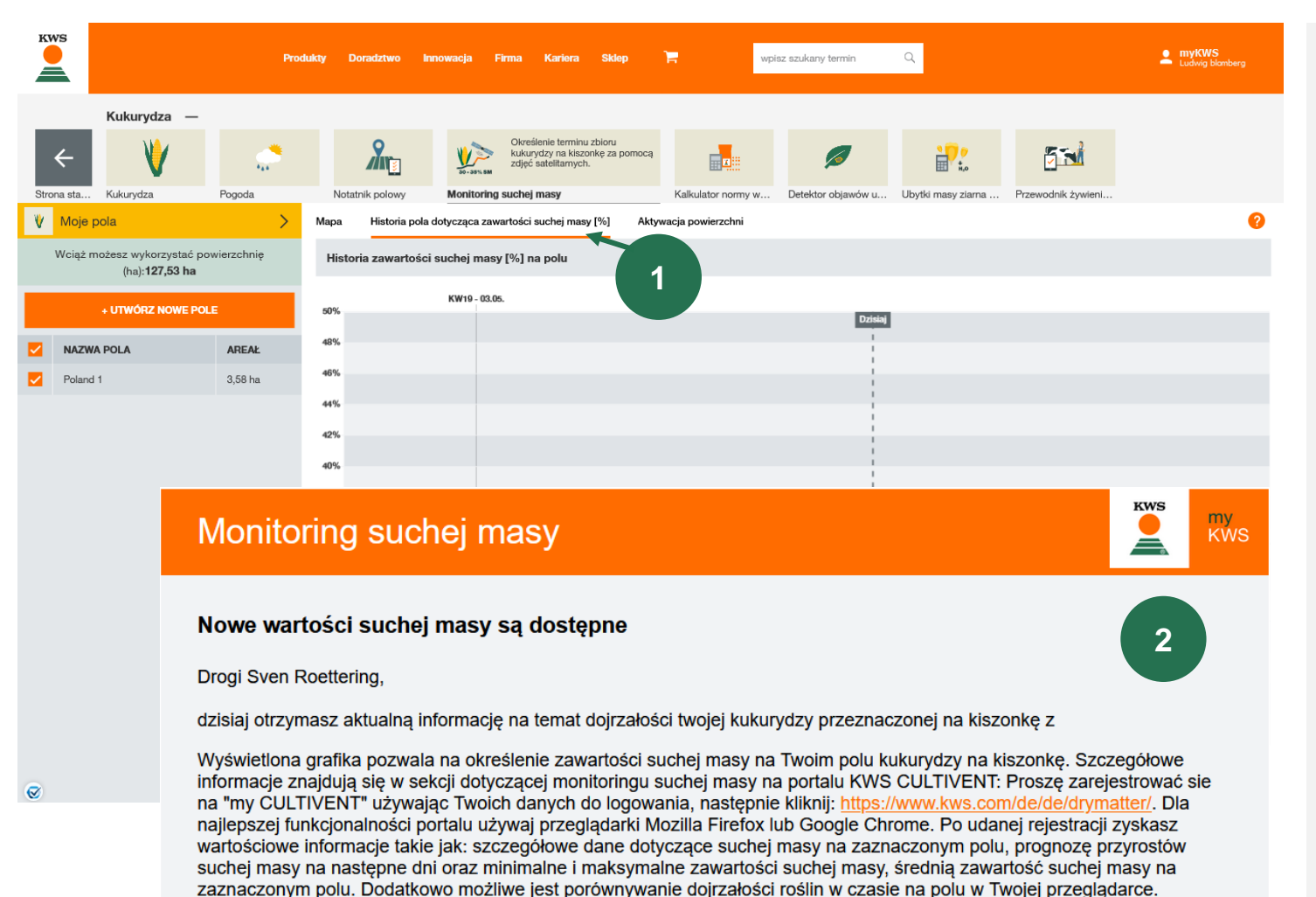

 Po kliknięciu na "<u>Diagram DM values</u>" zobaczysz wartości DM wybranych pól w czasie.

KWS

- Wyświetlanych jest maksymalnie 5 pól, a także średnia ze wszystkich pól.
  - Gdy tylko wartości DM będą dostępne dla Twoich pól, otrzymasz cotygodniową wiadomość e-mail.

## 4. Jak korzystać z narzędzia - Oznaczanie pola jako zebrane

| K    |                               | Produkty Doradz | two Innowacja Firma | ı Kariera Sklep <sup>-</sup>                                                                             | wpisz szu                    | ikany termin Q                    | myKWS<br>Ludwig blenberg              |
|------|-------------------------------|-----------------|---------------------|----------------------------------------------------------------------------------------------------|------------------------------|-----------------------------------|---------------------------------------|
| l    | Kukurydza —                   | ***             | <b>M</b>            | Określenie terminu z<br>kukurydzy na kiszon<br>zdjęć satelitarnych.                                      | bioru<br>kę za pomocą        |                                   |                                       |
| Stro | na sta Kukurydza<br>Moje pola | Pogoda          | Notatnik polowy     | Monitoring suchej masy                                                                                   | Kalk                         | ulator normy w Detektor objawów u | Ubytki masy ziarna Przewodnik żywieni |
| -    |                               |                 | Wo                  | ciąż możesz wykorzystać pov                                                                              | wierzchnię (ha): <b>127,</b> | 53 ha                             |                                       |
| +    | JTWÓRZ NOWE POLE              |                 |                     |                                                                                                    |                              |                                   |                                       |
|      | NAZWA POLA                    | AREAŁ           | ODMIANA             | FAO                                                                                                    | NAWADNIANI                   | E TERMIN SIEWU                    | POLE DZIAŁANIA<br>ZEBRANE             |
|      | Poland 1                      | 3,58 ha         | AGRO POLIS          | Z 230/ K 240                                                                                             | Tak                          | 05.05.2021                        |                                       |
|      |                               |                 |                     | Dry 106 (10,<br>LUNAMAIZE KWS<br>Termin siewu: 01.05<br>C ECTUA POLE<br>USUŃ POLE<br>USUŃ POLE<br>C CONC | 23 ha)<br>5.2019<br>3        | ×                                 | 1                                     |

1. Pola mogą być oznaczone jako zebrane w tabeli pod "Moje pola".

KWS

## Dla zebranych pól nie jest dostarczana żadna nowa zawartość DM!

W każdej chwili możesz zmienić status zbiorów swoich pól w zakładce "zebrane", ustawiając lub usuwając zaznaczenie w kolumnie "Zebrane" i w ten sposób aktywować lub dezaktywować dostarczanie treści DM.

Możesz również sprawdzić stan zbiorów na swoich polach, klikając na pole na mapie.

- W przypadku obszarów oznaczonych jako zbierane, w okienku pojawia się czerwony znak "i" z odpowiednim tekstem.
- 3. Klikając na "Dostosuj" przechodzimy do listy pól "Moje pola". Tutaj możesz bezpośrednio ustawić lub usunąć znacznik zbiorów ręcznie.

## **SAT DM-Monitoring** Co można znaleźć w tej instrukcji?

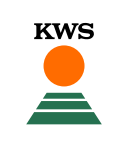

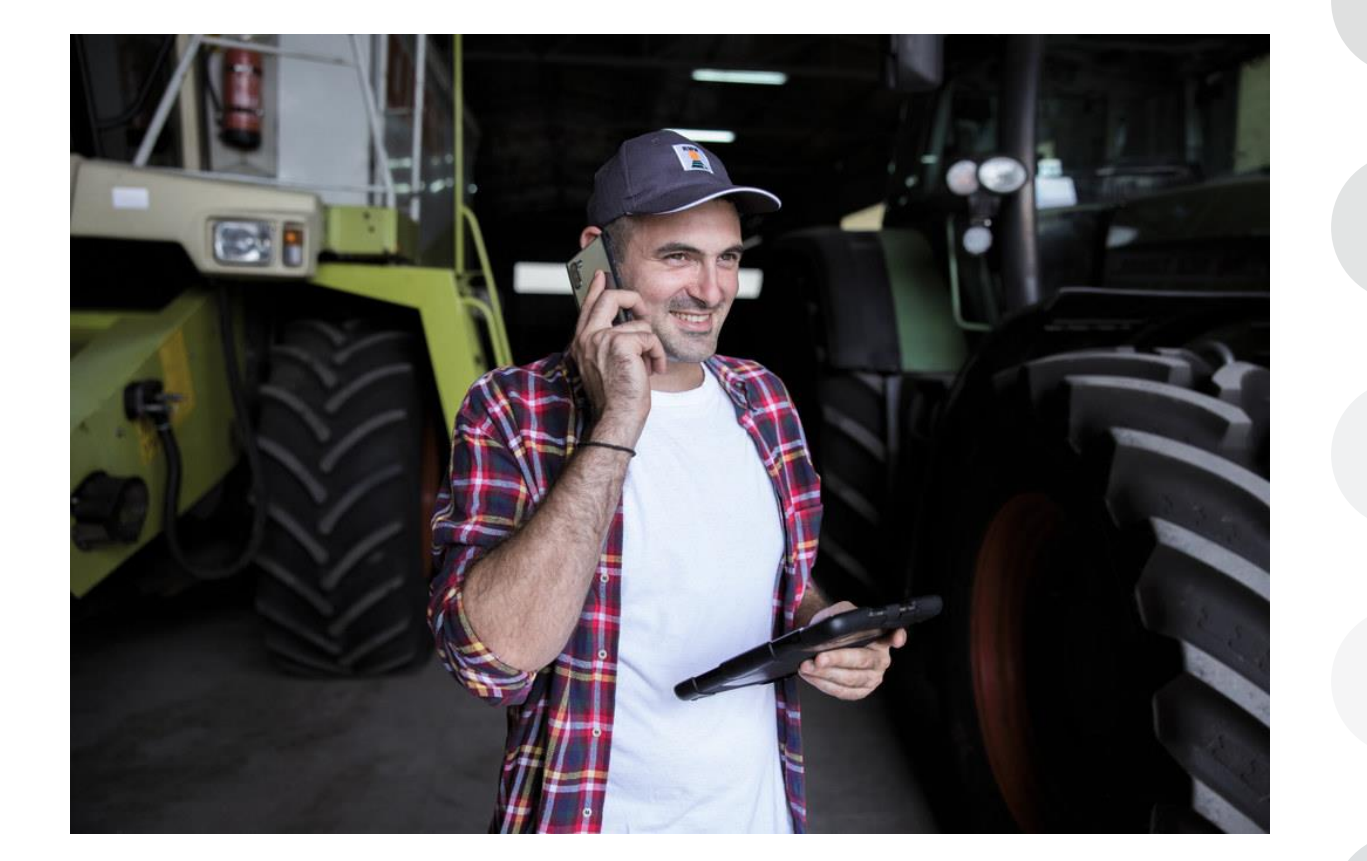

## Informacje ogólne

Ogólne objaśnienia dotyczące narzędzia - Pełna rejestracja dla narzędzia - rejestracja myKWS

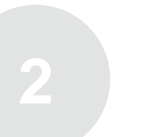

#### **Aktywacja kontyngentu i dowód zakupu** KWS musi mieć aktywację na ilość hektarów i dowód zakupu nasion KWS.

#### Dostosuj swoje pole

Jak utworzyć pole i określić pewne parametry, aby narzędzie działało poprawnie

#### Jak korzystać z narzędzia

Tutaj dowiemy się jak odczytywać informacje i jak przestać otrzymywać informacje oznaczające działkę jako zebraną

#### Czego można się spodziewać po

Jak już będziesz miał mapę i zakończysz proces, czego się po niej spodziewać?

## 5. Czego się spodziewać po?

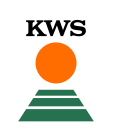

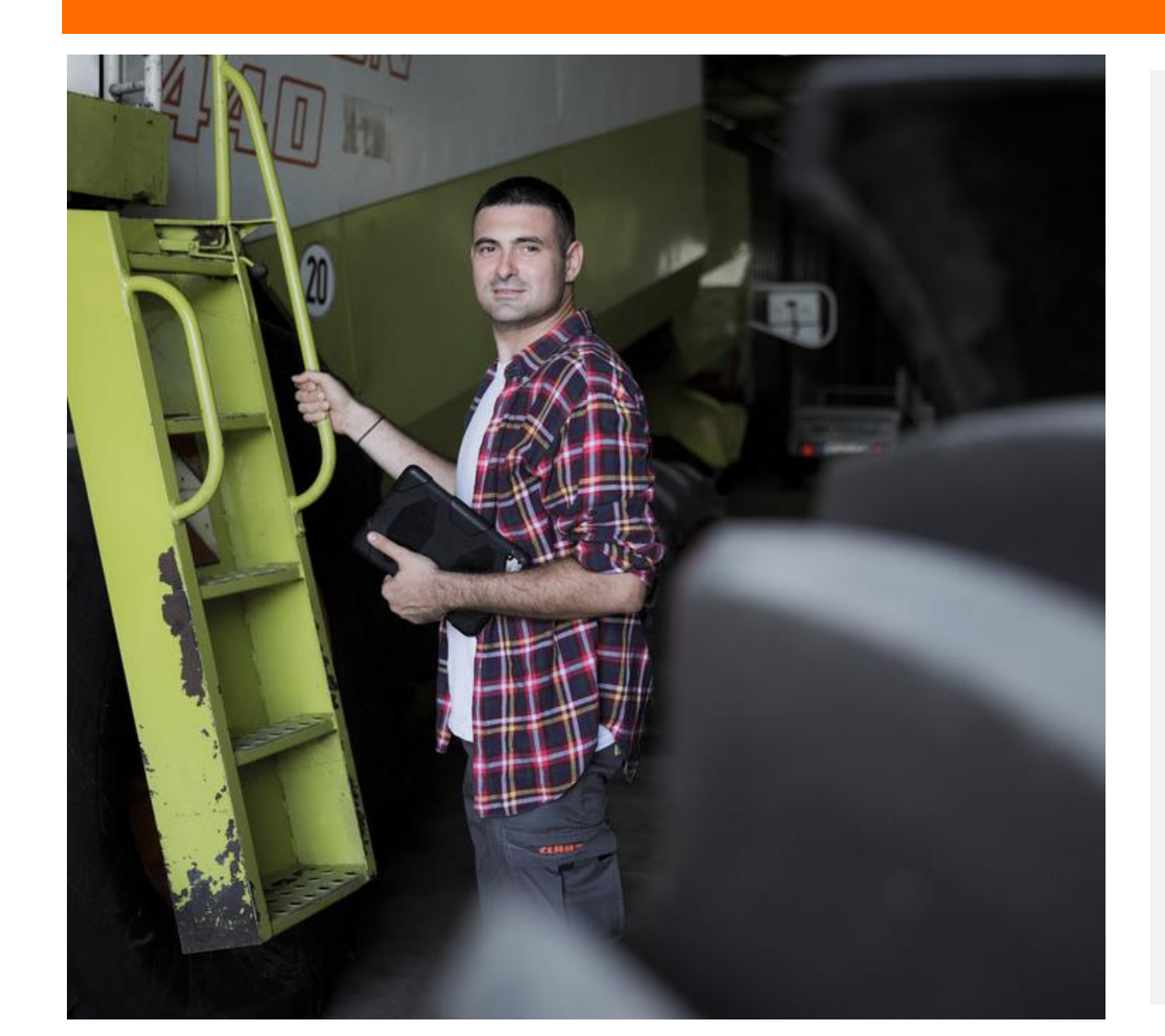

Status zbiorów na Twoich polach jest również wykrywany automatycznie. Gdy pola zostaną wykryte jako zebrane, otrzymasz wiadomość e-mail z listą wszystkich pól, których to dotyczy. Pola te zostaną automatycznie oznaczone jako "zebrane", a wysyłanie nowej zawartości DM zostanie wstrzymane.

#### Co możesz zrobić w tym momencie?

- Jeżeli na danym obszarze rzeczywiście dokonano zbiorów, nie jest konieczne podejmowanie dalszych działań
- Jeśli pole nie zostało jeszcze zebrane, a chcesz nadal otrzymywać zawartość DM dla tego pola, usuń ręcznie zaznaczenie odpowiedniego pola w kolumnie "Harvested". Spowoduje to ponowną aktywację dostarczania zawartości DM dla tego pola.

W fazie dojrzewania otrzymują Państwo informacje o stanie zbiorów, gdy tylko pole zostanie zidentyfikowane jako zebrane. System podsumowuje kilka przypuszczalnie zebranych pól w jednym e-mailu. Możliwe jest, że będziesz otrzymywać e-maile o statusie zbiorów przez całą fazę dojrzewania, jeśli zarejestrowałeś kilka pól w narzędziu.

## 5. Czego można się spodziewać po - Widok mobilny

Meine Schläge

Ausgewählte Felde Rüttel

ockensubstanz

() mapbox

Trockoncubetonzwort

Optimaler Erntebereic 30 - 35 %

-

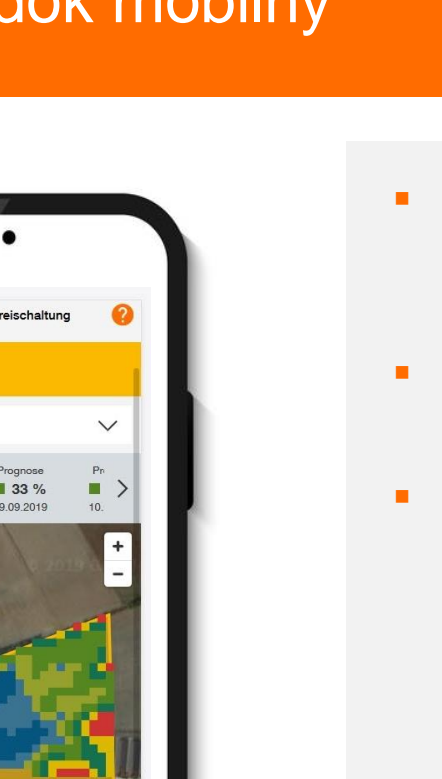

 Z monitoringu SAT DM można korzystać również za pośrednictwem smartfona. KWS

- Tutaj możesz zobaczyć stronę startową w widoku mobilnym.
- Dzięki temu można w każdej chwili, nawet w podróży, kontrolować dojrzałość pól kukurydzy.

# QUESTIONS OR SUGGESTIONS?

## Zapraszamy do kontaktu:

### **Alison Phipps**

Kierownik biura Administrator

+49 (0) 1594 528234

alison.phipps@kws.com

John Burgess

Kierownik Produktu Kukurydza i Żyto Hybrydowe

+44 (0) 7766 258264

john.burgess@kws.com